# Webcoach easyview

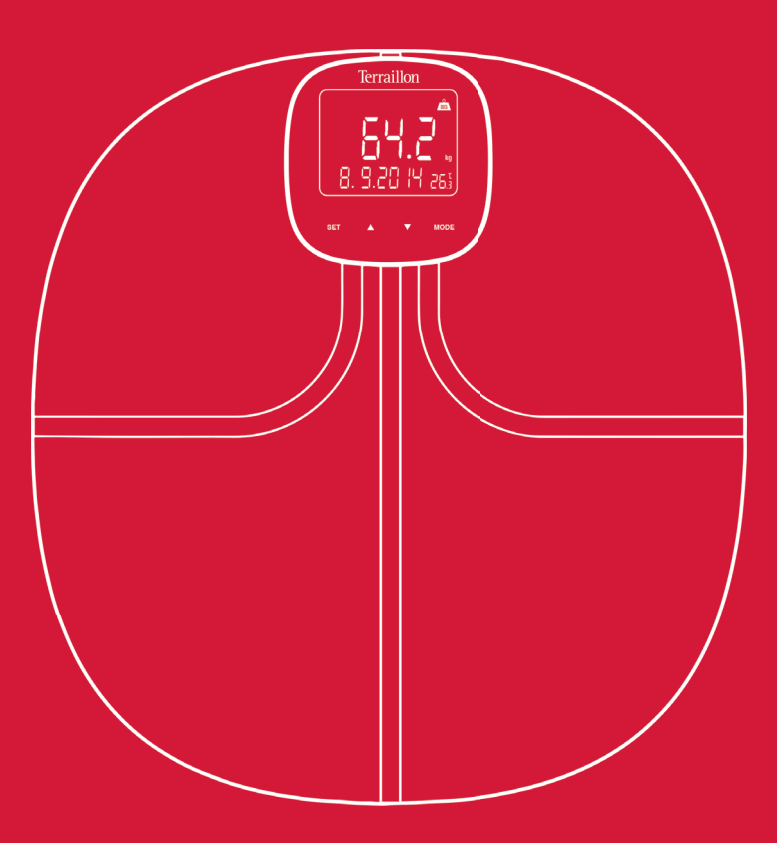

### USER MANUAL | GUIDE D'UTILISATION

NL Handleiding | IT Manuale d'uso | ES Manual del usuario DE Bedienungsanleitung | PT Manual do utilizado

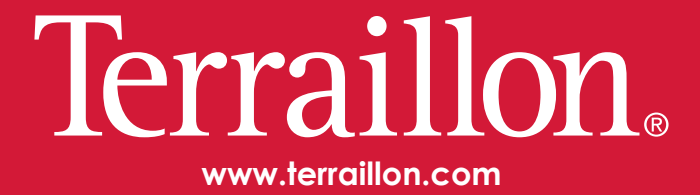

#### Made for / Compatibilité

iPhone® 4\$/5/5C/5\$/6/6Plus iPod® Touch  $5^{th}$  generation

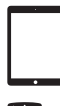

iPad® 3/4/Air iPad® Mini

Android 4.3 Bluetooth Smart 4.0 / Bluetooth Smart Ready

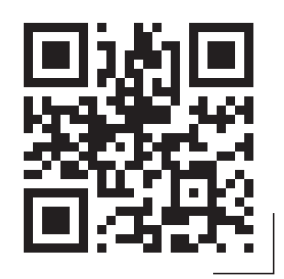

If you can not find the app on Google Play from your Android smartphone, send us an email to service consommateurs@terraillon.fr with the model name of your smartphone.

Si vous ne trouvez pas l'application sur Google Play depuis votre smartphone Android, envoyez nous un email à serviceconsommateurs@terraillon.fr avec la référence de votre smartphone afin que nous puissions l'activer.

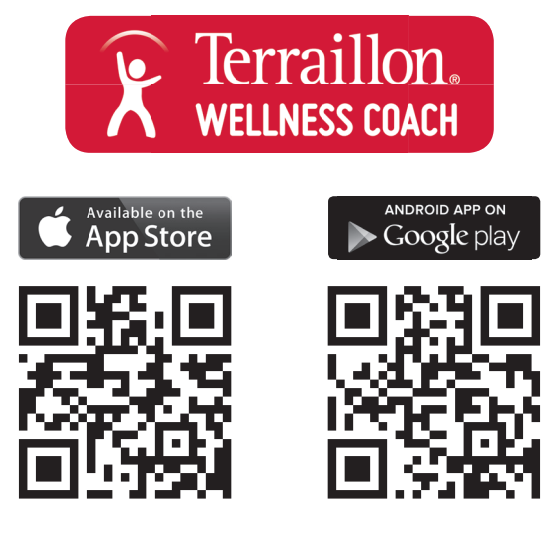

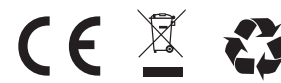

iPhone is registered trademark of Apple Inc. Android is a trademark of Google Inc. The Bluetooth® word mark and logos are registered trademarks owned by Bluetooth SIG, Inc. Other trademarks and trade names are those of their respective owners.

# Webcoach easy-view

| EN | TERRAILLON CONNECTED BODY COMPOSITION ANALYZER                 | 4   |
|----|----------------------------------------------------------------|-----|
| FR | IMPÉDANCEMÈTRE CONNECTÉ TERRAILLON<br>NOTICE D'UTILISATION     | . 9 |
| NL | TERRAILLON LICHAAMSVETWEEGSCHAAL<br>HANDLEIDING                | 14  |
| IT | BILANCIA MASSA GRASSA TERRAILLON<br>MANUALE DI ISTRUZIONI      | 19  |
| ES | BÁSCULA DE MASA GRASA DE TERRAILLON<br>MANUAL DE INSTRUCCIONES | 24  |
| DE | TERRAILLON KÖRPERFETTANALYSEWAAGE<br>BEDIENUNGSANLEITUNG       | 29  |
| PT | BALANÇA DE MASSA GORDA TERRAILLON<br>MANUAL DE INSTRUÇÕES      | 34  |

Thank you very much for selecting the Terraillon Glass Body Fat Analyzer WEB COACH EASY VIEW.

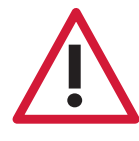

#### **SAFETY INFORMATION**

Don't use this product if you wear a pacemaker or implantable electronic device • Any information provided by this device is in no way meant to treat, cure or prevent any disease or illness from happening.

### FIND MORE INFORMATION ON

## http://www.terraillon.com

OVERVIEW

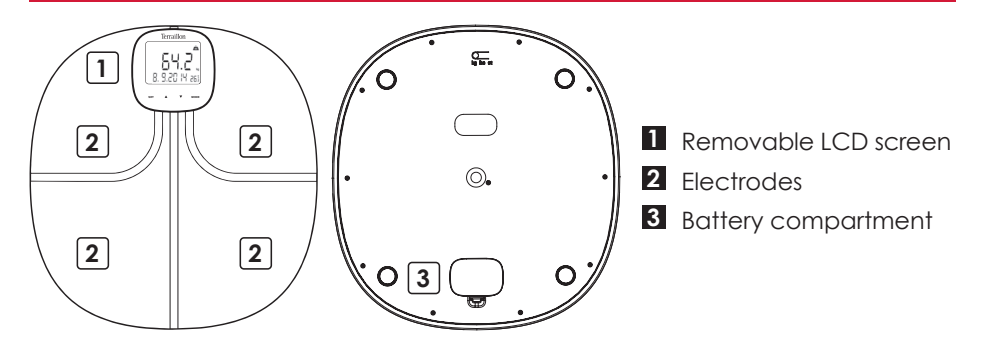

### **INITIAL START-UP**

A Insert batteries in the scale (3xAAA) and in the screen (3xAAA)

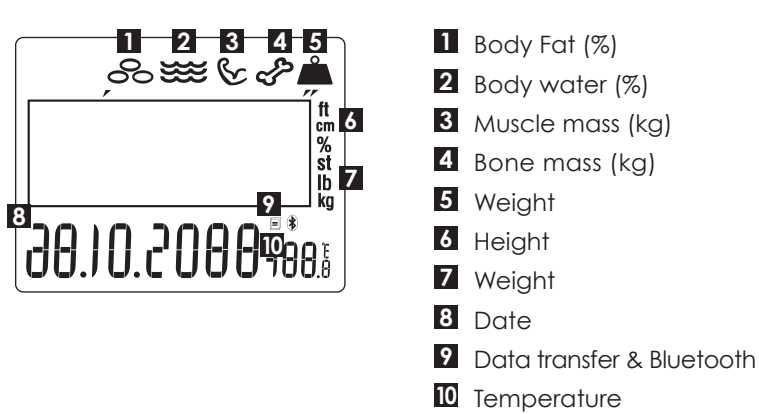

B Press " $\blacktriangle$  " button to change the numeral then press "SET" button to confirm. After confirming [DATE], [KG/LB/ST], [°C/°F] and [TIME] the LCD will display all

the information Please note that the time, date and your profile information (height, age, gender) will be updated automatically in the product when you synchronize it with the application in the following steps.

Press "MODE" button 3 sec to change the settings and use " $\blacktriangle \nabla$ " and "SET" to change them

Press "MODE" to use TIMER function(1/Countdown timer; 2/Toothbrush timer; 3/Shower timer). The screens «MEM?» and «- - - -» let you track your history. We recommend using your application to track your data.

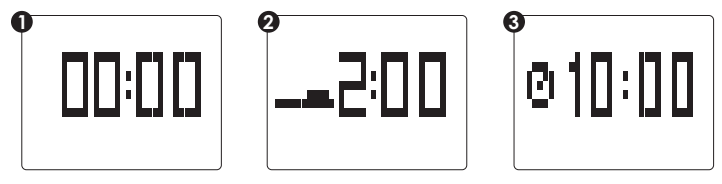

D Download the Terraillon Wellness Coach App

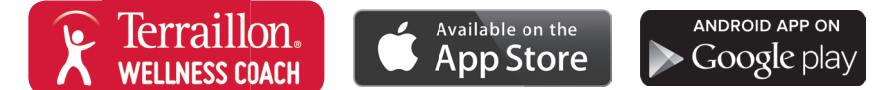

### E Create an account

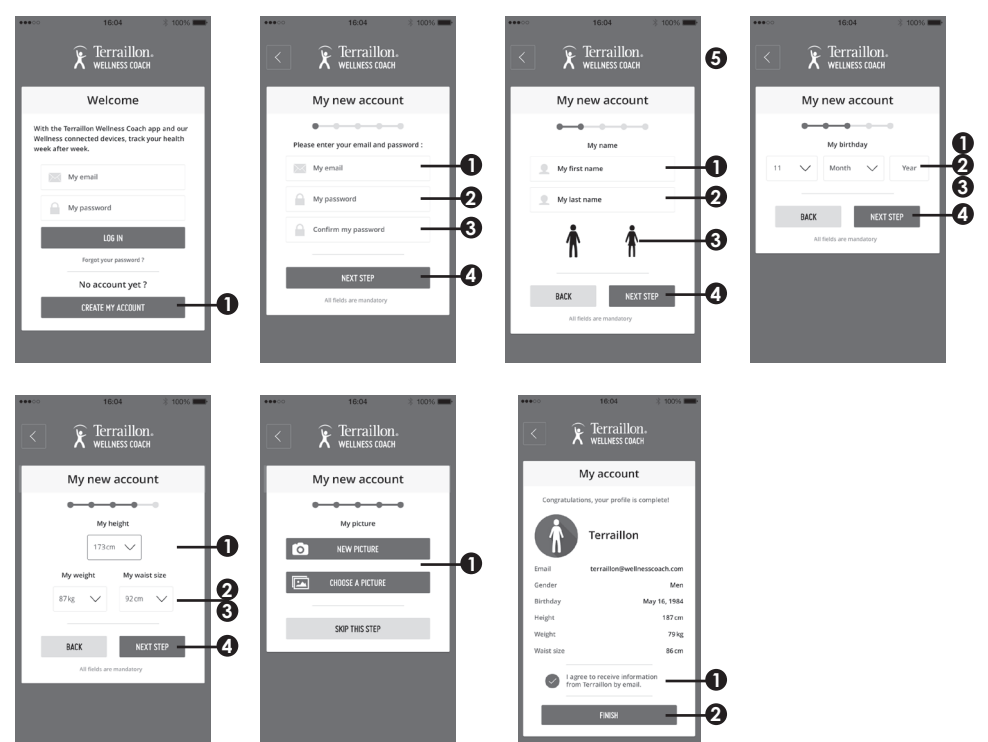

**F** Turn on Bluetooth on your Smartphone (Setting > Bluetooth > ON)

G Hold 3sec "SET" button on the screen to start pair-up

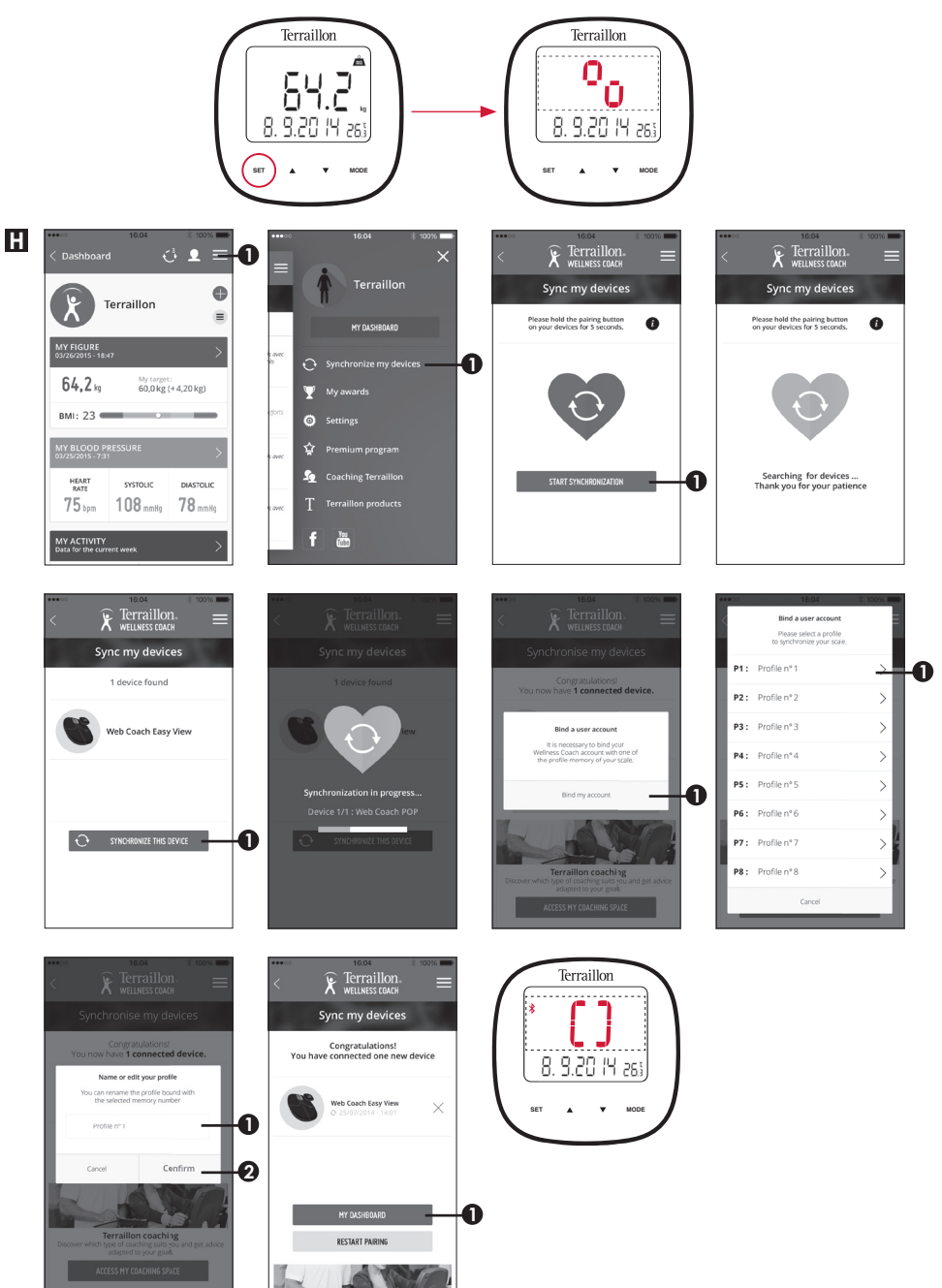

It's important to bind your account with the scale for automatic recognition of user during weighing. You can pair the scale with 8 smartphones maximum. To do that, just repeat steps B to F on an other smartphone and select another profile number. To bind an other user on the same smartphone, please log in with the other user account and repeat steps E and F. Then select another profile number. Before you first weighing, please select your profile number on the scale.

If two profiles have a similar weight, the scale will ask you to confirm your profile number. On the scale, press the left arrow  $\blacktriangle$  if your profile number is the one on the left or press the right arrow  $\mathbf{\nabla}$  if your profile number is the one on the right. On the below example, if you are profile 3, you have to press the left arrow  $\blacktriangle$ .

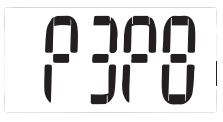

### START MEASURING

Before your first weighing, it is necessary to choose a profile. Touch the SET Key, press up or down key to choose the profile Pn, and press SET to confirm. If you weigh yourself and your weight has changed more or less 2 kg compared to your previous weighing, please remember to select your profile before you weigh.

- A The scale will automatically switch on as you step on the platform barefooted. Stand still and keep full contact with the electrodes until the LED stops blinking ullu

Data ready to transmit to the App: If SUCCEED, the symbol disappears; If FAIL, the symbol Remains

The symbol Remains, successful Bluetooth Connection

### WELLNESS COACH APP

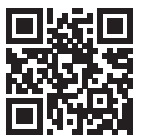

Download the Terraillon Wellness Coach user manual to know more about our app

### **DELETE THE USER INFORMATION**

A Delete single user information.

Touch SET key to enter the mode. Touch the down or up key to select the Person number (Pn with n = 1 to 8), touch the SET to confirm. When display the 0.0/ Pn (n is the profile number you want to delete), touch the up and down keys simultaneously more than 5 seconds. Then the product will delete person's information in the selected profile, and display "CLr" associated to the selected profile "Pn", and then back to the status of displaying the data, time and temperature.

**B** Delete All user information.

When display the 0.0, touch the up and down keys simultaneously more than 5 seconds. Then the product will delete all the person's information, and display "Clr A". Then back to the status of displaying the data, time and temperature.

#### MAINTENANCE

Use water only. DON'T use propellant or other chemicals.

### SCREEN EASY VIEW

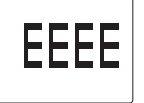

The product has Overload Instruction.

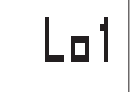

Low batteries on the weighing platform.

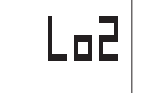

Low batteries on the LCD control terminal.

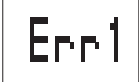

Body fat measurement error.

### WARRANTY & ENVIRONMENT PROTECTION

This product is guaranteed for 2 years against material and manufacturing defects. During this period, such defects will be repaired free of charge (proof of purchase must be presented if the scale is under warranty). This warranty does not cover damage resulting from accidents, improper use or negligence. If you have a complaint please contact the store where you purchased the scale first.

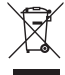

Waste electrical products should not be disposed of with household waste. Please recycle where facilities exist. Check with your local authority or retailer for recycling advice.

Nous vous remercions d'avoir choisi l'impédancemètre WEB COACH EASY VIEW de Terraillon.

### **PRÉCAUTIONS DE SÉCURITÉ**

Ne pas utiliser ce produit si vous portez un stimulateur cardiaque ou autre appareil médical • Aucune des informations fournies par cet appareil ne vise à soigner, traiter ou empêcher une maladie.

### **BESOIN D'INFORMATION ?**

# http://www.terraillon.com

APERÇU

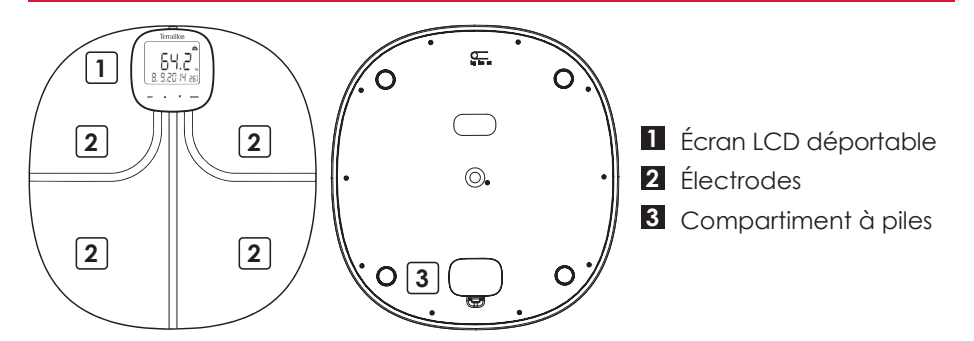

### PREMIÈRE INSTALLATION

A Insérez des piles dans le pèse-personne (3xAAA) et dans l'écran (3xAAA)

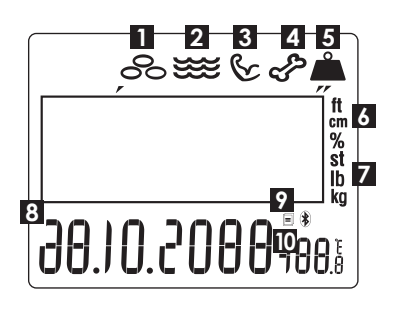

- 1 Masse graisseuse (%)
- 2 Masse hydrique (%)
- 3 Masse musculaire (kg)
- 4 Masse osseuse (kg)
- 5 Poids
- 6 Taille
- 7 Poids
- 8 Date
- 9 Transfert des données et Bluetooth
- 10 Température

B Appuyez sur "▲▼" pour modifier le chiffre puis cliquez sur le bouton "SET" pour confirmer. Après avoir confirmé [DATE], [KG/LB/ST], [°C/°F] et [HEURE], l'écran LCD affichera toutes les informations

Veuillez noter que l'heure, la date et les informations de votre profil (taille, âge, genre) seront mis à jour automatiquement dans le produit lorsque vous le synchroniserez avec l'application dans les étapes suivantes.

Appuyez sur "MODE" 3 secondes pour changer les réglages. Utilisez "▲▼" et "SET" pour les modifier

Appuyez sur "MODE" pour passer en mode Timer (1/timer libre; 2/timer brossage de dents; 3/timer douche). Les écrans «?MEM» et «----» vous permettent de suivre votre historique. Nous conseillons d'utiliser votre application pour le suivi de vos données.

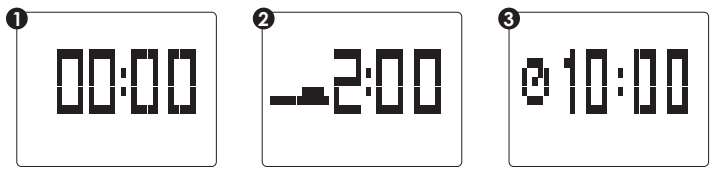

D Téléchargez l'application Terraillon Wellness Coach

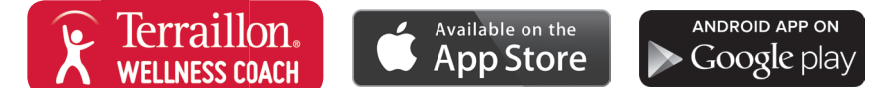

### E Créez un compte

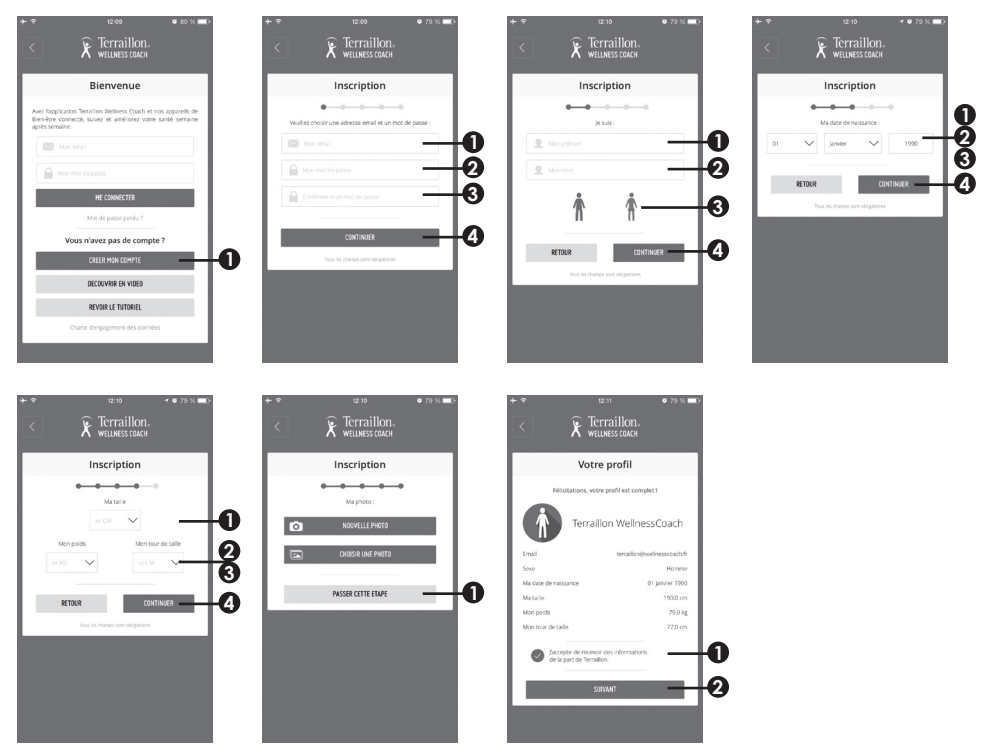

E Activez la fonction Bluetooth sur votre Smartphone (Réglages > Bluetooth > ON)

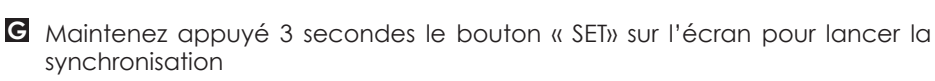

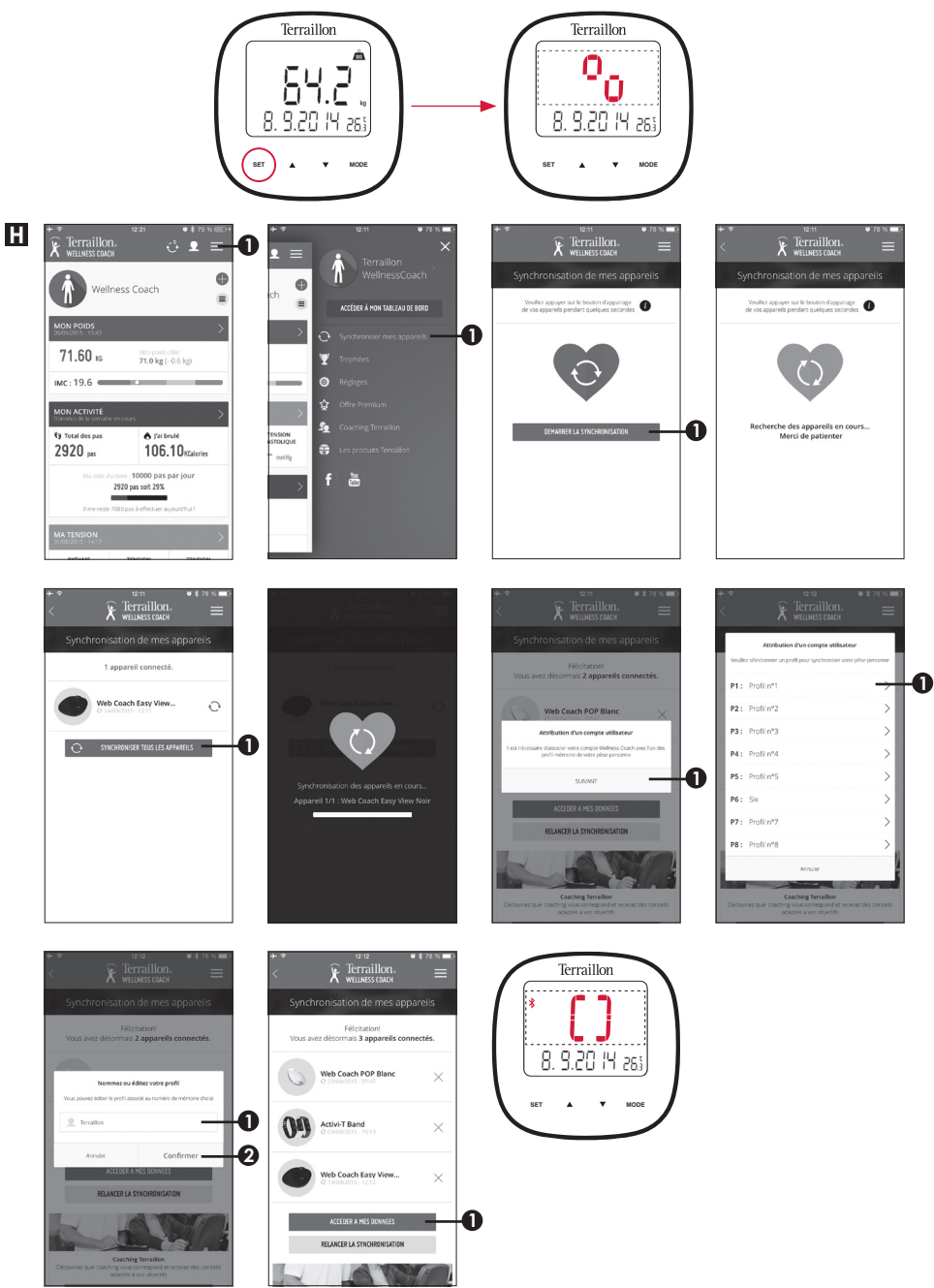

Il est important de relier votre compte à un numéro de profil pour la reconnaissance automatique lors de la pesée. Vous pouvez synchroniser le pèse-personne avec 8 Smartphones maximum. Pour cela, veuillez répéter les étapes B à F sur un autre Smartphone et sélectionner un autre numéro de profil. Pour relier un autre utilisateur mais sur le même Smartphone, veuillez vous identifier avec cet autre compte Wellness Coach puis répéter les étapes E et F. Ensuite, sélectionner un autre numéro de profil. Avant votre première pesée, veuillez sélectionner votre numéro de profil sur le pèse-personne.

Si deux profils ont un poids similaire, le pèse-personne vous demandera de confirmer votre numéro de profil. Sur le pèse-personne, appuyez sur la flèche de gauche ▲ si, sur l'écran, votre numéro de profil est indiqué à gauche ou sur la flèche droite ▼ si votre numéro de profil est celui à droite. Sur l'exemple ci-dessous, si vous êtes le profil 3, vous devez appuyer sur la flèche gauche ▲.

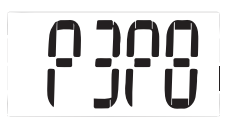

### **COMMENCER LES MESURES**

Avant votre première pesée, il est nécessaire de choisir votre profil. Pressez la touche SET pour sélectionner le profil souhaité à l'aide des touches HAUT et BAS, pressez à nouveau SET pour confirmer votre choix.

Si vous vous pesez et que votre poids a varié de plus ou moins 2 kg par rapport à votre pesée précédente, pensez également à sélectionner votre profil avant de vous peser.

- A Le pèse-personne se met en marche dès que l'on pose les pieds nus sur le plateau. Restez immobile. Maintenez le contact avec les électrodes jusqu'à ce que IIIIIII cesse de clignoter sur l'écran LED
- Données prêtes pour la transmission à l'application : en cas de RÉUSSITE, le symbole disparaît ; En cas d'ÉCHEC, le symbole reste affiché
  - Le symbole reste, connexion Bluetooth réussie

### **APPLICATION WELLNESS COACH**

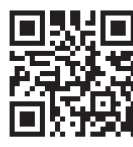

Télécharger le manuel d'utilisation de l'application Terraillon Wellness Coach pour en savoir plus sur notre application

### SUPPRIMER DES INFORMATIONS PERSONNELLES

A Supprimer les informations d'un profil spécifique. Pressez la touche SET pour sélectionner le profil souhaité à l'aide des touches HAUT et BAS, pressez à nouveau SET pour confirmer votre choix. Une fois le profil sélectionné, appuyez simultanément sur les HAUT et BAS pendant environ 5 secondes. Les informations contenues dans ce profil seront effacées, l'écran affiche alors « CLr » associé au numéro de profil concerné puis revient au mode initial date, heure, température.

**B** Supprimer tous les profils utilisateurs.

Appuyez sur la Touche MODE pour afficher l'écran «0.0». Appuyez simultanémentpendant 5 secondes sur les touches HAUT et BAS. Toutes les informations contenues dans tous les profils utilisateurs seront effacées. L'écran affiche alors « CLr A » puis revient au mode initial date, heure, température.

### MAINTENANCE

Utilisez un chiffon humide uniquement. N'utilisez JAMAIS de détergents ou d'autres produits chimiques.

### AFFICHAGES SPÉCIAUX

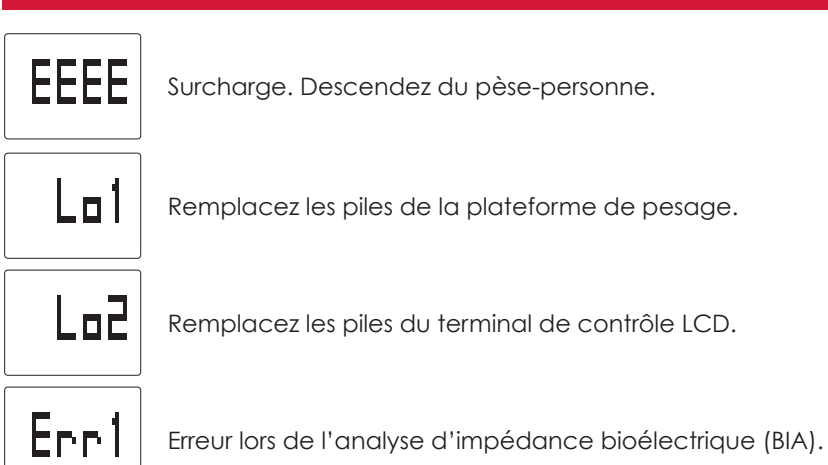

### GARANTIE ET PROTECTION DE L'ENVIRONNEMENT

Cet appareil est garanti 2 ans contre tout défaut matériel et de fabrication. Au cours de cette période, ces défauts seront réparés gratuitement (une preuve d'achat doit être présentée si la balance est sous garantie). Cette garantie ne couvre pas les dommages provenant d'accidents, d'une mauvaise utilisation ou de négligence. Si vous avez une réclamation, adressez-vous d'abord au magasin où vous avez acheté votre balance.

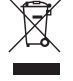

Les déchets de produits électriques ne doivent pas être jetés avec les ordures ménagères. Les recycler dans les installations prévues à cet effet. Contacter l'administration locale ou le détaillant pour tout conseil de recyclage.

Bedankt dat u hebt gekozen voor de glazen lichaamsvetanalysator WEB COACH EASY VIEW van Terraillon.

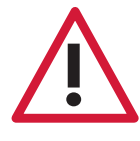

VEILIGHEIDSINFORMATIE

Dit toestel is niet aangewezen voor al wie verbonden is met een draagbaar of inplanteerbaar elektronisch toestel of instrument zoals • De informatie die dit toestel verschaft, is geenszins bestemd om ziekten te behandelen, genezen of voorkomen.

### MEER INFORMATIE OVER

# http://www.terraillon.com

OVERZICHT

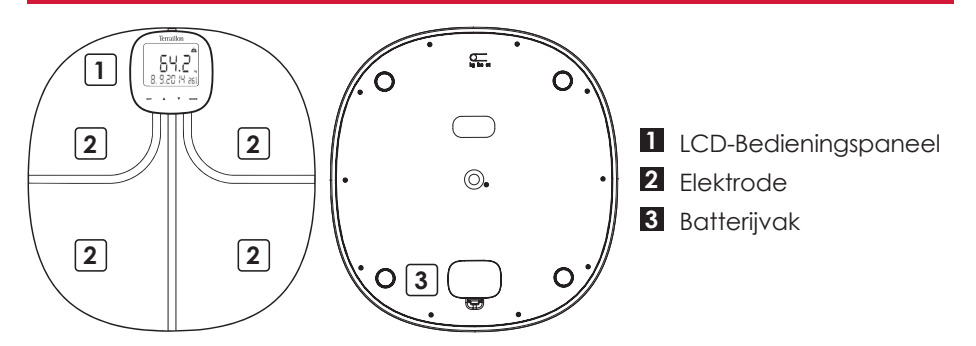

### DE EERSTE KEER OPSTARTEN

Lichaamsvet (%)
Lichaamsvochtt (%)
Lichaamsvochtt (%)
Lichaamsvochtt (%)
Spieren (kg)
Botten (kg)
Gewicht
Lengte
Gewicht
Datum
Datum
Data-overdracht en Bluetooth
Temperatuur

A Plaats de batterijen in de weegschaal (3xAAA) en in het scherm (3xAAA)

B Druk op "▲▼"-toets om het cijfer te wijzigen en druk opnieuw op "SET"-toets om het te bevestigen. Nadat u [DATUM], [KG/LB/ST], [°C/°F] en [UUR] hebt bevestigd, verschijnt de vermelding alle informatie op het lcd-scherm schakelt

Druk op «MODE» knop 3 seconden om de instellingen te wijzigen en gebruik «▲▼ « en «SET» om ze te veranderen

C Druk op «MODE» om TIMER functie te gebruiken (1/countdown timer; 2/ Tandenborstel timer; 3/douche timer)

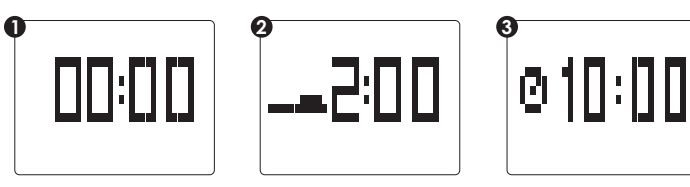

Download de Terraillon Wellness Coach-app

<u>0</u>0

0

NEXT STEP

RACK

SKIP THIS STEP

**E** Schakel Bluetooth (Instelling > Bluetooth > ON) en App in

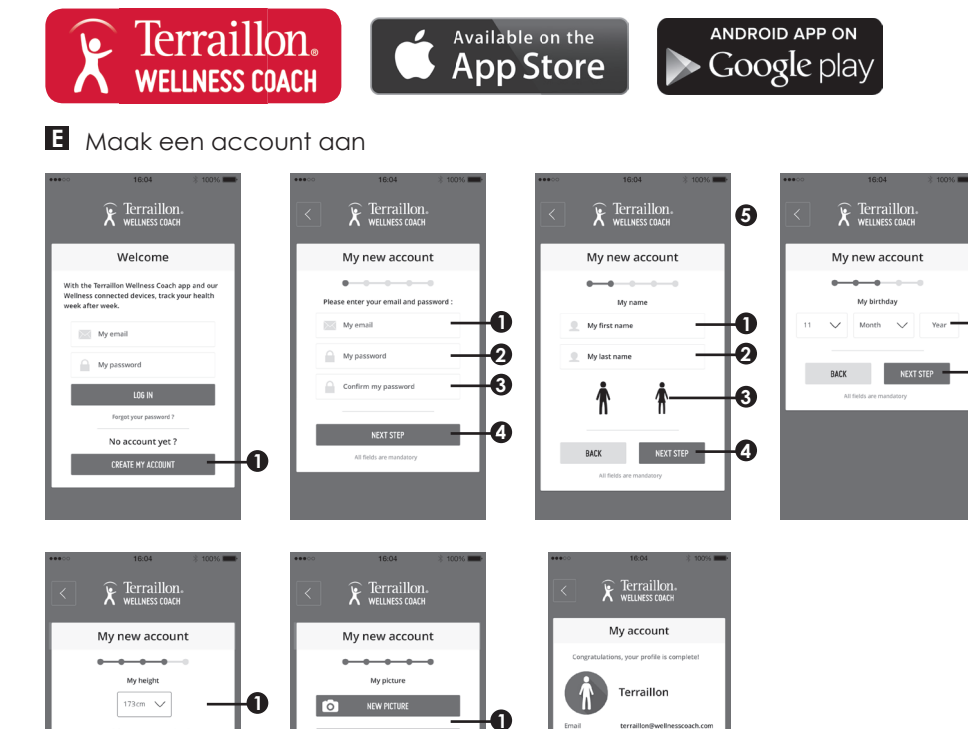

6, 1984 187 cm

79 kg

86.rm

**0**000

4

### G Houd 3sec. de "SET"-knop om de scherm te starten

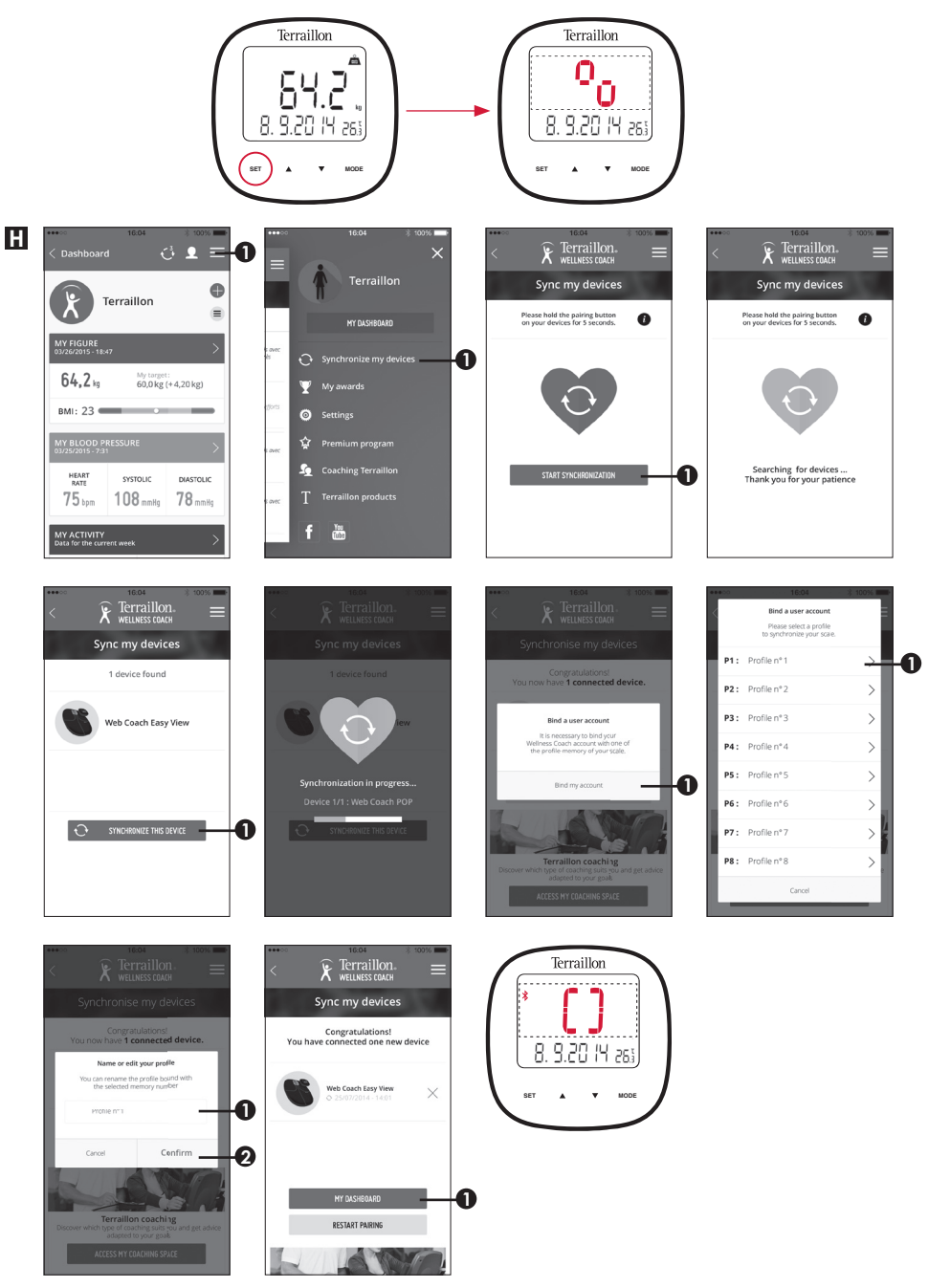

16

Het is belangrijk om uw account te binden met de schaal voor de automatische herkenning van de gebruiker tijdens het wegen. U kunt de schaal met maximaal 8 Smartphones koppelen. Om dat te doen, gewoon stappen herhalen B tot F op een andere Smartphone en selecteer een ander profiel nummer. Om een andere gebruiker op dezelfde Smartphone binden, dan kunt u inloggen met de andere gebruikersaccount en herhaal de stappen E en F. Vervolgens selecteert u een ander profiel nummer. Voordat u voor het eerst met een gewicht, moet u uw profiel nummer op de schaal.

### **BEGINNEN MET METEN**

- A Schakelt de weegschaal zichzelf automatisch in wanneer u blootsvoets op het plateau stapt. Sta stil en houdt volledig contact met de elektroden totdat IIIIII ophoudt met knipperen op het led-sch
- Gegevens klaar voor overdracht naar de App: Indien GESLAAGD, verdwijnt het symbool; Indien MISLUKT, blijft het symbool zichtbaar
- Blijft het symbool zichtbaar, geslaagde Bluetooth-aansluiting

### APP WELLNESS COACH

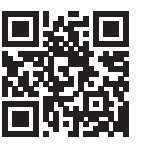

Download de Terraillon Wellness Coach handleiding voor meer informatie over onze app weten

### DE GEBRUIKERSGEGEVENS WISSEN

A Gebruikersgegevens wissen van één gebruiker.

Druk op de toets SET om naar deze modus te gaan. Druk op de toets omhoog of omlaag om het persoonsnummer in te stellen (Pn, waarbij n = 1 tot 8). Druk op SET om te bevestigen. In de weergave 0.0/Pn (waarbij n het profielnummer is dat u wilt wissen), houdt u gedurende ten minste 5 seconden de toetsen omhoog en omlaag tegelijkertijd ingedrukt. De weegschaal wist dan de persoonlijke informatie in het geselecteerde profiel en geeft "CLr" weer naast het geselecteerde profiel "Pn". Daarna gaat het terug naar de weergave van de datum, tijd en temperatuur.

#### B Alle gebruikersgegevens wissen.

Wanneer het product 0.0 aangeeft, houdt u gedurende ten minste 5 seconden de toetsen omhoog en omlaag tegelijkertijd ingedrukt. Het product wist dan alle persoonlijke informatie en toont de melding "Clr A". Daarna gaat het terug naar de weergave van de datum, tijd en temperatuur.

### ONDERHOUD

Gebruik alleen water. GEEN drijfgas of andere chemische producten.

### LCD-SCHERM EASY VIEW

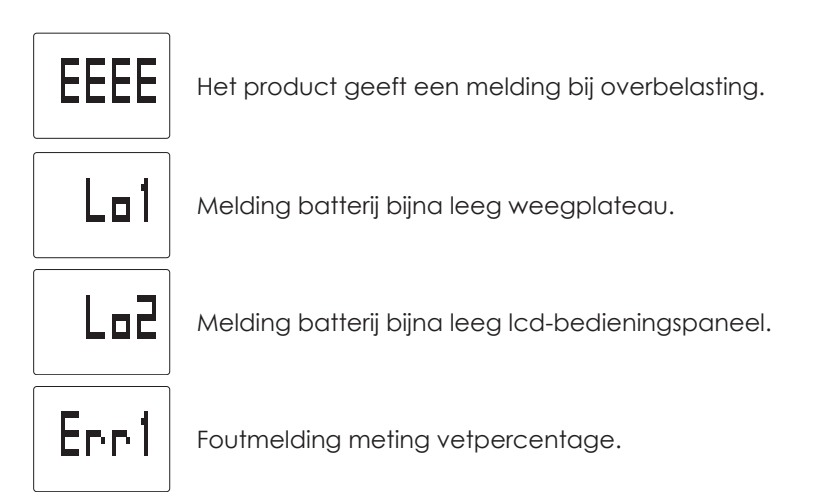

### **GARANTIE & BESCHERMING VAN HET LEEFMILIEU**

Voor dit toestel geldt een garantie van 2 jaar tegen materiaal- en fabricagefouten. Gedurende deze periode zullen dergelijke defecten gratis gerepareerd worden (tijdens de garantieperiode moet een bewijs van aankoop worden overgelegd). Schade veroorzaakt door ongevallen, onjuist gebruik of nalatigheid valt niet onder de garantie. Als u klachten hebt, dient u zich in eerste instantie te wenden tot de winkel waar u de weegschaal heeft gekocht.

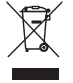

Afgedankte elektrische producten horen niet bij het huishoudelijk afval. Gelieve te recycleren waar mogelijk. Raadpleeg uw lokale overheid of verkoper voor recyclingadvies. I nostri più vivi ringraziamenti per l'acquisto dell'analizzatore di massa grassa con piatto in vetro Terraillon WEB COACH EASY VIEW.

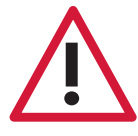

### **INFORMAZIONI SULLA SICUREZZA**

Il dispositivo è controindicato per i soggetti collegati a un dispositivo o strumento elettronico indossabile o impiantabile • Le informazioni fornite da questo dispositivo non costituiscono in alcun modo terapia, cura o prevenzione di malattie o condizioni mediche.

### **TROVATE MAGGIORI INFORMAZIONI SUL**

# http://www.terraillon.com

PANORAMICA

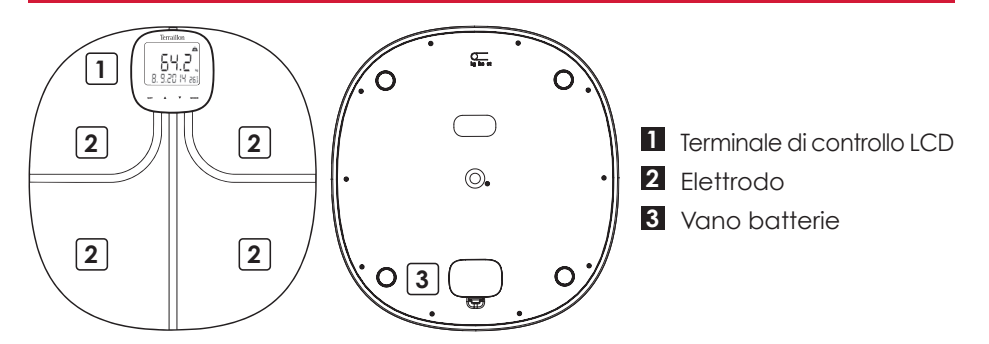

### **AVVIO INIZIALE**

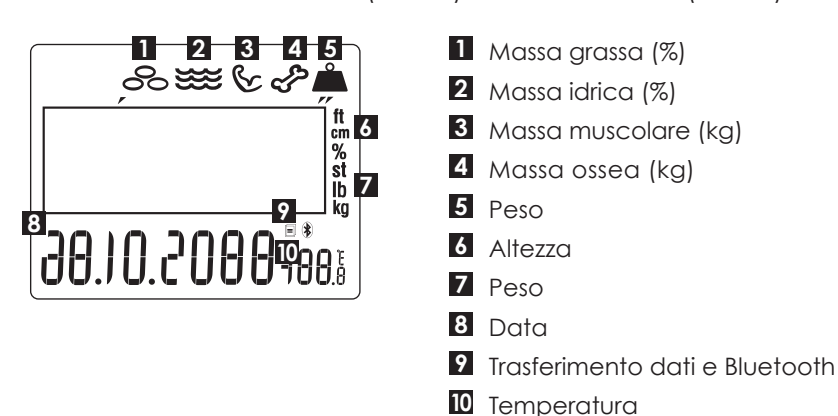

A Inserire le batterie nella scala (3xAAA) e nella schermata (3xAAA)

IT

19

B Pulse el botón "▲▼" para cambiar el número y vuelva a pulsar el botón "SET" para confirmar. Una vez confirmados los [FECHA], [KG/LB/ST], [°C/°F] y el [TIEMPO], en la pantalla LCD aparecerá toda la información

Tasto «MODE» 3 sec per modificare le impostazioni e utilizzare il tasto « ▲▼ « e «SET» per cambiare loro

C Tasto «MODE» per utilizzare la funzione TIMER (1/Conto alla rovescia; 2/ spazzolino timer; 3 /timer Doccia)

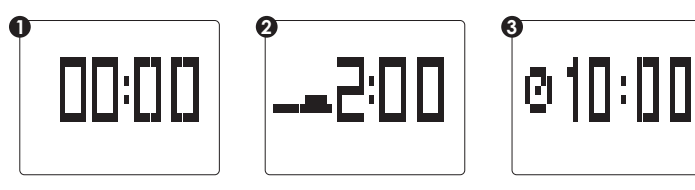

D Scarica l'app Terraillon Wellness Coach

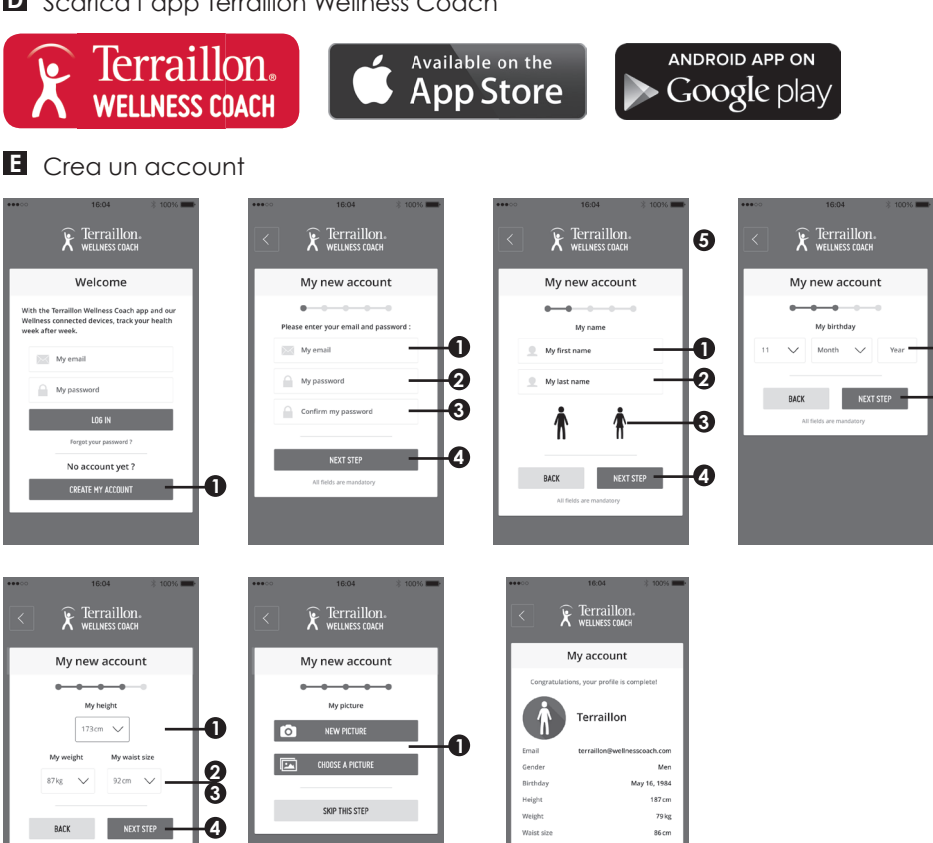

Õ O

4

### • Attivare Bluetooth (Impostazioni > Bluetooth > ON)

C Tenere premuto 3sec. il tasto "SET" per avviare l'accoppiamento

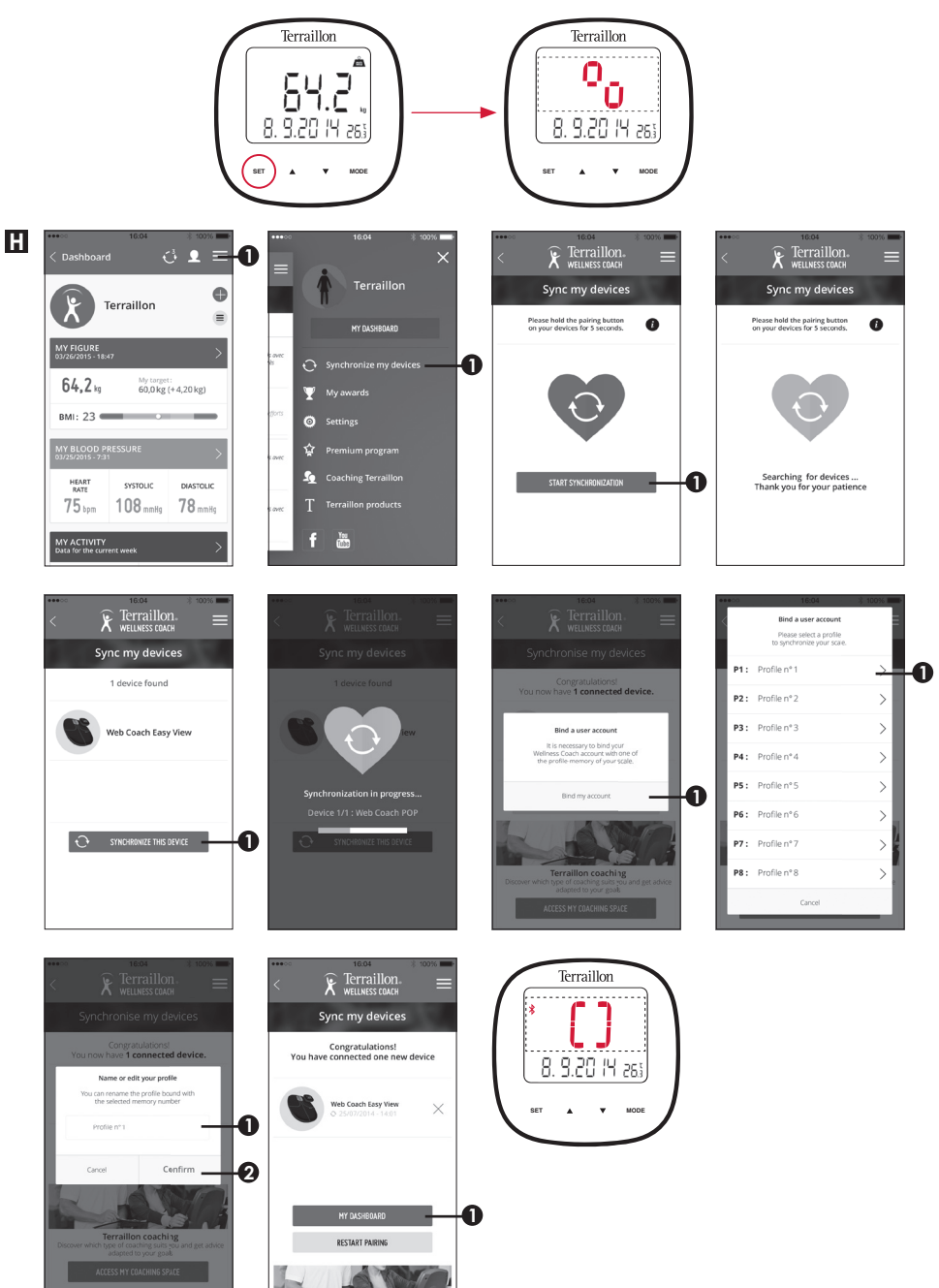

E 'importante per vincolare il proprio conto con la scala per il riconoscimento automatico dell'utente durante la pesatura. È possibile associare il scala con 8 smartphone massimo. Per farlo, basta ripetere i passaggi da B a F su un altro smartphone e selezionare un altro numero di profilo. Per associare un altro utente sullo stesso smartphone, fai il login con l'altro account utente e ripetere i passaggi E e F. Quindi, selezionare un altro numero di profilo.

Prima di prima pesatura, selezionare il proprio numero di profilo sulla scala.

### INIZIO DELLA MISURAZIONE

- A La bilancia si accende automaticamente quando si sale sul piatto a piedi nudi. Restare fermi e mantenere pieno contatto con gli elettrodi fi no a quando ullus smette di lampeggiare sul display LED
- Dati pronti per la trasmissione all'app: se la trasmissione RIESCE, il simbolo scompare; se la trasmissione NON RIESCE, il simbolo resta visualizzato
- X II simbolo resta visualizzato, connessione Bluetooth effettuata

#### APP WELLNESS COACH

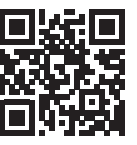

Scarica il manuale per l'uso Terraillon Wellness Coach saperne di più sulla nostra app

#### **ELIMINAZIONE INFORMAZIONI UTENTE**

A Eliminazione informazioni singolo utente.

Premere il tasto SET per inserire la modalità. Premere il tasto giù o su per selezionare il numero della persona (Pn con n = da 1 a 8). Premere SET per confermare. Quando si visualizza 0,0/ Pn (n è il numero del profilo che si desidera cancellare), premere i tasti su e giù contemporaneamente per più di 5 secondi. Il prodotto cancella le informazioni della persona nel profilo selezionato e visualizza "CLr" associato al profilo selezionato "Pn", quindi torna allo stato di visualizzazione di data, ora e temperatura.

**B** Eliminazione informazioni di tutti gli utenti.

Quando visualizza 0.0, premere i tasti su e giù contemporaneamente per più di 5 secondi. Il prodotto cancella le informazioni di tutte le persone e visualizza "Clr A". Quindi torna allo stato di visualizzazione di data, ora e temperatura.

### MAINTENANCE

Usare con acqua. NON usare benzina o altre sostanze chimiche.

### SCHERMATA LCD EASY VIEW

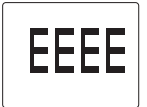

Il prodotto presenta istruzioni per sovraccarico.

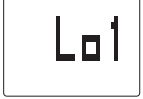

Istruzioni batteria in esaurimento piatto della bilancia.

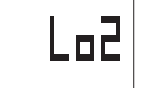

Istruzioni batteria in esaurimento terminale di controllo schermo LCD.

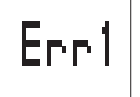

Istruzioni errore di misurazione massa grassa.

### GARANZIA & PROTEZIONE DELL'AMBIENTE

Questo prodotto è garantito per 2 anni contro difetti di materiale e di fabbricazione. Durante questo periodo, tali difetti saranno riparati gratuitamente (presentare la prova di acquisto se la bilancia è sotto garanzia). Questa garanzia non copre i danni derivanti da incidenti, uso improprio o negligenza. In caso di reclamo contattare il negozio presso cui è stata acquistata la bilancia.

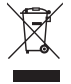

I rifiuti di apparecchiature elettriche non devono essere smaltiti come rifiuti domestici. Riciclare dove esistono strutture atte allo scopo. Consultare le autorità locali o il rivenditore per indicazioni riguardanti il riciclaggio. Muchas gracias por elegir el analizador de masa grasa de cristal WEB COACH EASY VIEW de Terraillon.

#### INFORMACIÓN DE SEGURIDAD

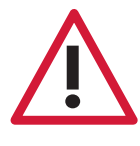

La utilización de este dispositivo está contraindicada en personas que lleven o tengan implantado un dispositivo o instrumento electrónico • La información proporcionada por este dispositivo no está destinada en modo alguno a tratar, curar ni prevenir ningún tipo de enfermedad ni dolencia.

### **ENCONTRAR MÁS INFORMACIÓN SOBRE**

# http://www.terraillon.com

**VISTA GENERAL** 

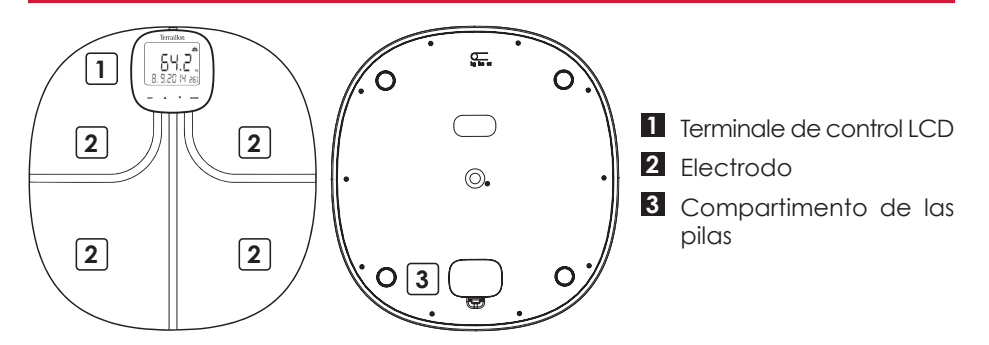

### PRIMERA PUESTA EN FUNCIONAMIENTO

A Introduzca las pilas en la escala (3xAAA) y en la pantalla (3xAAA)

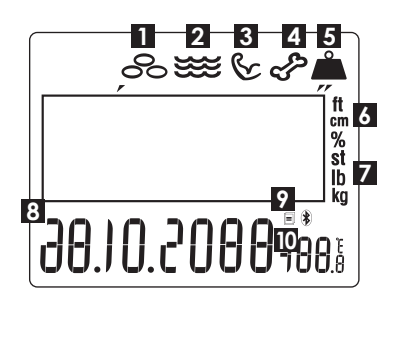

- 1 Masa grasa (%)
- 2 Masa hidrica (%)
- 3 Masa muscular (kg)
- 4 Masa ósea (kg)
- 5 Peso
- 6 Altura
- 7 Peso
- 8 Fecha
- 9 Transferencia de datos y Bluetooth
- 10 Temperatura

B Premere il tasto "▲▼" per modificare il numero e premere nuovamente il tasto "SET" per confermare. Dopo aver confermato [DATA], [KG/LB/ST], [°C/°F] e [ORA], il display LCD mostra tutte le informazioni

Pulse el botón «MODE» 3 segundos para cambiar la configuración y el uso de «▲▼ « y «SET» para cambiarlos

C Pulse el botón «MODE» para usar la función TIMER (1/ temporizador de cuenta regresiva, 2/ emporizador cepillo de dientes t; 3/ temporizador de ducha)

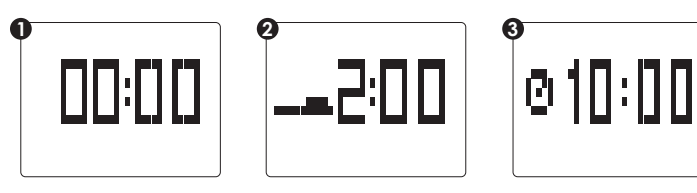

D Descargue la aplicación de Terraillon Wellness Coach

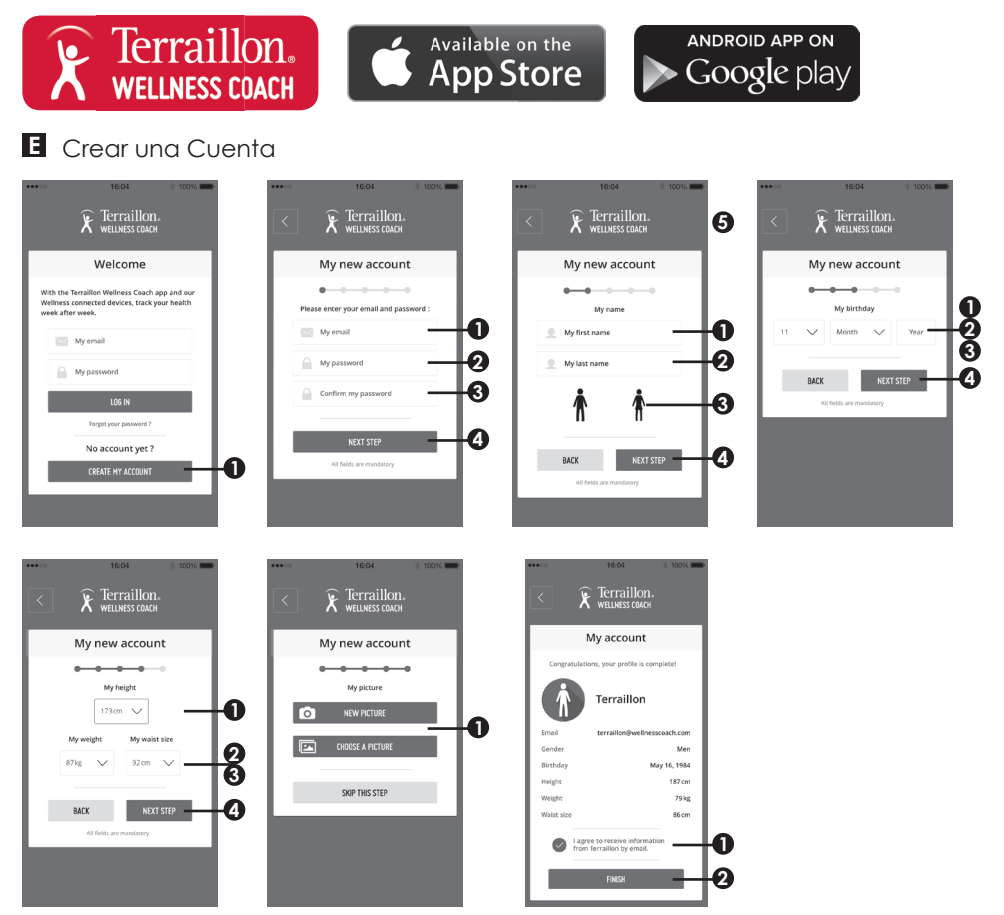

- Active el Bluetooth (Ajustes > Bluetooth > ON)
- G Mantenga pulsado el botón «SET» 3 segundos para iniciar el emparejamiento

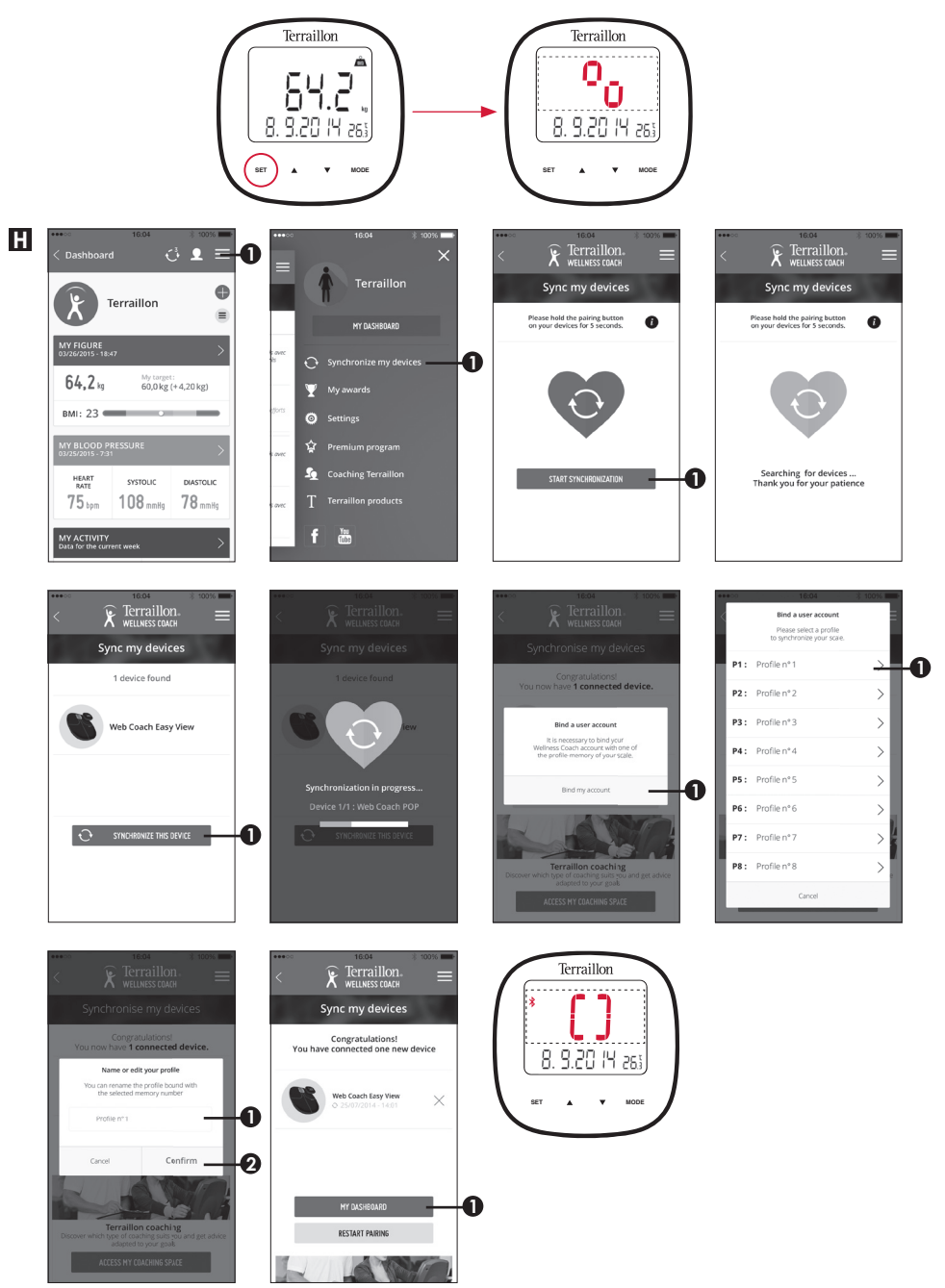

Es importante vincular su cuenta con la escala para el reconocimiento automático de los usuarios durante el pesaje. Puede emparejar la escala con 8 teléfonos inteligentes máxima. Para ello, simplemente repita los pasos B a F en otro smartphone y seleccionar otro número de perfil. Para enlazar otro usuario en el mismo smartphone, por favor conectarse con la otra cuenta de usuario y repita los pasos E y F. A continuación, seleccione otro número de perfil.

Antes de primera pesada, por favor seleccione el número de su perfil en la escala.

### INICIO DE LA MEDICIÓN

- A La báscula se enciende automáticamente cuando alguien se sube a la placa con los pies descalzos. Quédese quieto y mantenga un contacto completo con los electrodos hasta que en la pantalla LED deje de parpadear la palabra illilit
- Datos listos para su transmisión a la aplicación: si es CORRECTA, el símbolo desaparece; Si FALLA, el símbolo permanece
  - El símbolo permanece, conexión Bluetooth establecida

### APP WELLNESS COACH

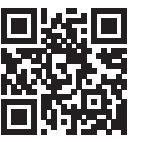

Telecargar las instrucciones Terraillon Wellness Coach saber más sobre nuestra aplicación

### BORRAR LA INFORMACIÓN DE USUARIO

A Borrar la información de un único usuario.

Pulse el botón SET para iniciar el modo. Pulse los botones arriba y abajo para seleccionar el número de personas (Pn donde n = 1 a 8). Pulse SET para confirmar. Cuando se muestre 0.0/Pn (siendo n el número del perfil que desea borrar), pulse los botones arriba y abajo simultáneamente durante más de cinco segundos. A continuación, el producto borrará la información de la persona del perfil seleccionado, mostrará «CLn» asociado al perfil «Pn» seleccionado y volverá a mostrar la fecha, hora y temperatura.

**B** Borrar la información de todos los usuarios.

Cuando aparezca 0.0, pulse los botones arriba y abajo simultáneamente durante más de cinco segundos. A continuación, el producto borrará toda la información de los usuarios y mostrará «CLr A». A continuación, volverá a mostrar la fecha, hora y temperatura.

### MANTENIMIENTO

Limpie con agua. NO use productos propelentes ni otro tipo de productos químicos.

### PANTALLA LCD EASY VIEW

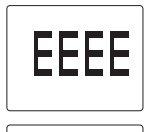

Sobrecarga.

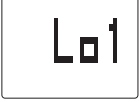

La plataforma de pesaje tiene batería baja.

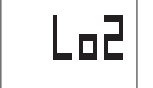

El terminal de control LCD tiene batería baja.

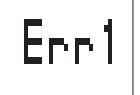

Error de medición de la grasa.

### GARANTÍA & PROTECCIÓN MEDIOAMBIENTAL

El producto está garantizado por un período de dos años contra todo defecto de material y de fabricación. Durante dicho período, los problemas de este tipo se repararán gratuitamente, previa presentación de un justificante de compra. La garantía no cubre los daños resultantes de accidentes, uso indebido o negligencia. Si tiene una reclamación, le rogamos se ponga en contacto, en primer lugar, con la tienda en la que adquirió el producto.

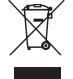

Los productos eléctricos no deben desecharse con la basura doméstica. Recíclelos en las instalaciones disponibles. Consulte a las autoridades locales o al comerciante para informase sobre el reciclado. Vielen Dank, dass Sie sich für die Terraillon Körperfettanalysewaage WEB COACH EASY VIEW entschieden haben.

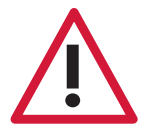

#### SICHERHEITSHINWEISE

Dieses Gerät ist nicht für Menschen geeignet, die mit einem tragbaren oder implantierten elektronischen Gerät ausgerüstet sind • Die Informationen von diesem Gerät bereitgestellten dienen nicht der Behandlung, Heilung oder Vorbeugung von Krankheiten.

### **MEHR INFORMATIONEN FINDEN SIE**

# http://www.terraillon.com

ÜBERBLICK

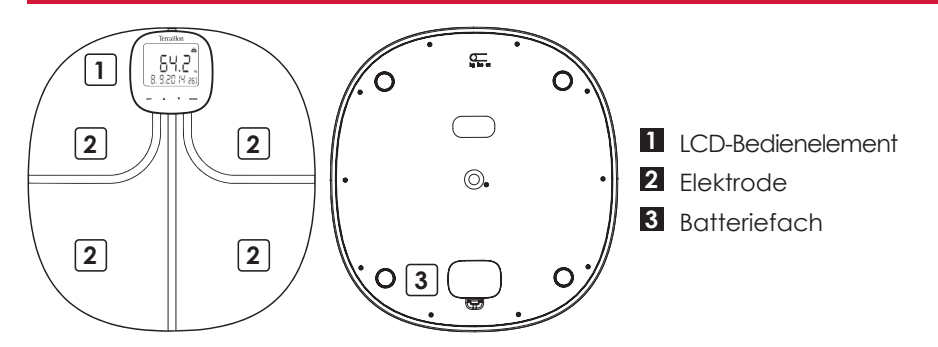

### **ERSTE SCHRITTE**

A Legen Sie die Batterien in der Waage (3xAAA) und in der Bildschirm (3xAAA)

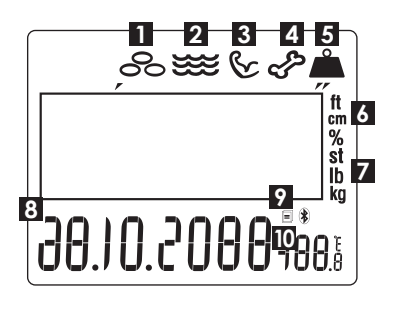

- 1 Anteil Körperfett (%)
- 2 Anteil Körperwasser (%)
- 3 Anteil Muskelmasse (kg)
- 4 Anteil Knochenmasse (kg)
- 5 Gewicht
- 6 Symbol Größe
- 7 Gewicht
- 8 Datum
- 9 Die Datenübertragung und Bluetooth
- 10 Temperature

B Drücken Sie die "▲▼"-Taste um die Zahl zu ändern und Drücken Sie erneut "SET"-Taste, um die Zahl zu bestätigen. Nachdem Sie [DATUM], [KG/LB/ST], [°C/°F] und [ZEIT] bestätigt haben, erscheint die Meldung alle Informationen auf dem Display

Drücken Sie die Taste «MODE» 3 Sekunden, um die Einstellungen zu ändern und mit «▲▼ « und «SET», um sie zu ändern

C Drücken Sie «MODE», um Timerfunktion verwenden (1/ Countdown-Timer, 2/ Zahnbürste-Timer, 3/ Dusche Timer)

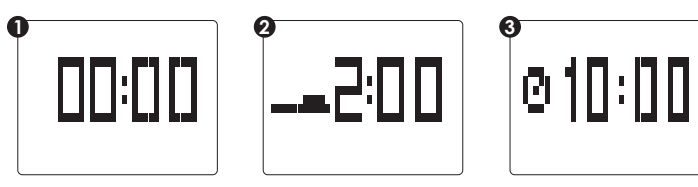

D Herunterladen Sie die Terraillon Wellness Coach-App

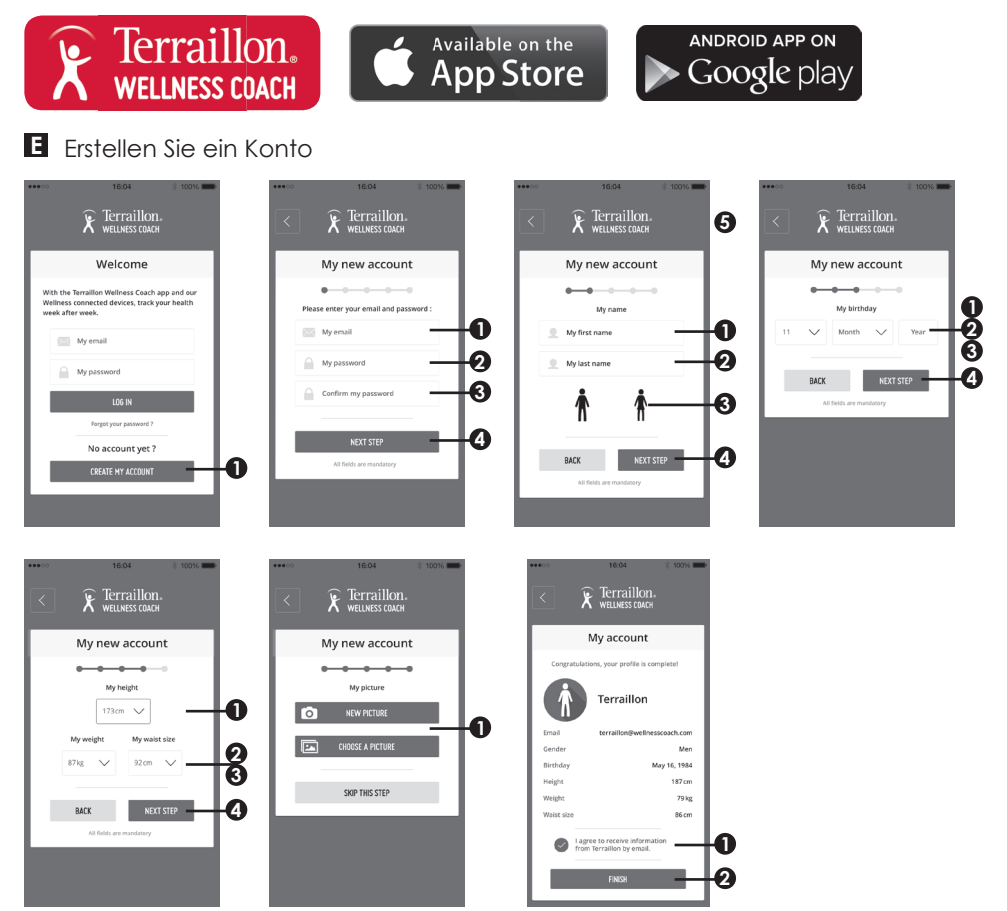

- E Schalten Sie Bluetooth ein (Einstellungen > Bluetooth > ON)
- E Halten Sie 3 Sekunden. Die Taste «SET» auf dem Bildschirm, um die Synchronisation zu starten

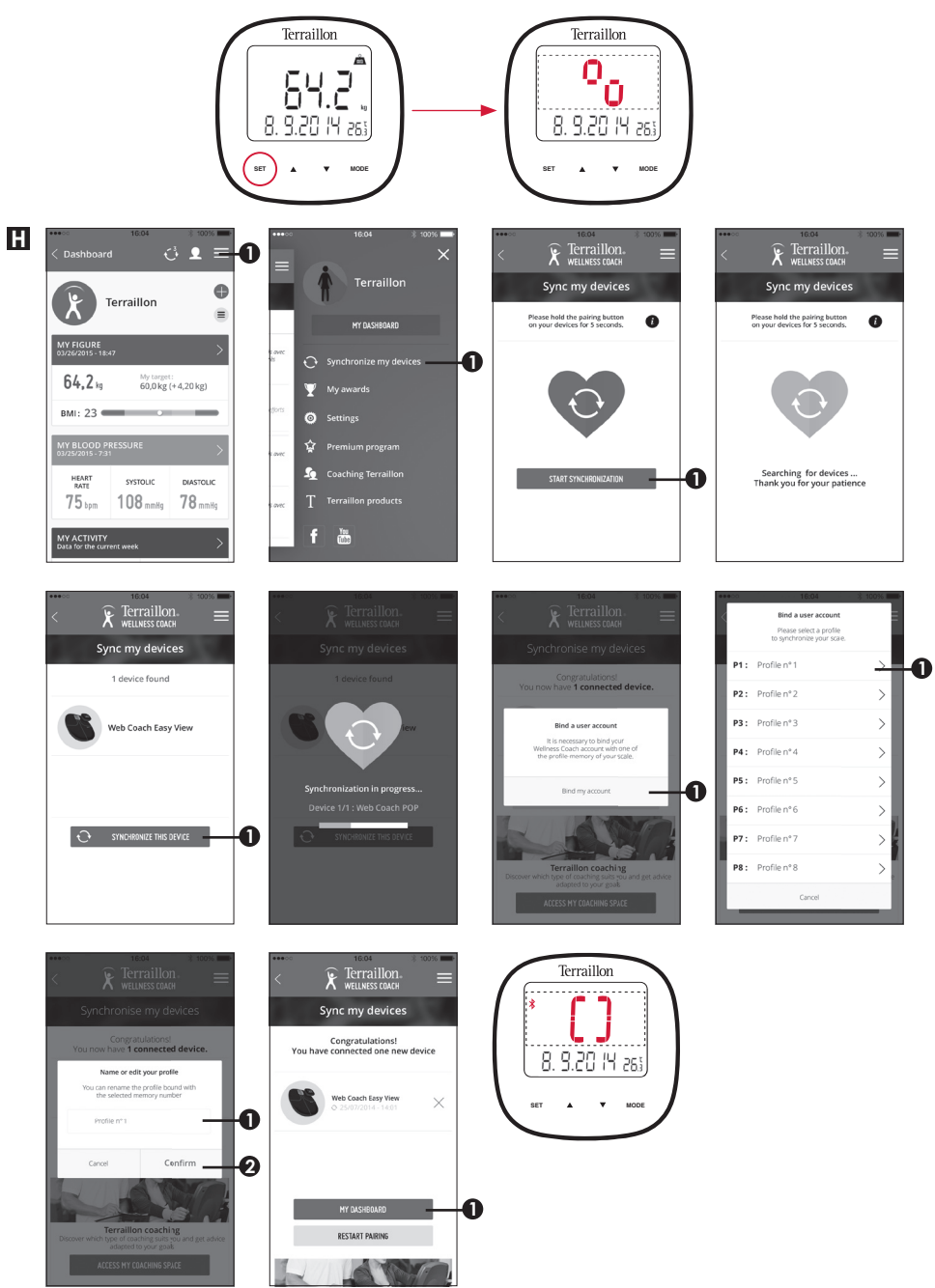

Es ist wichtig, Ihr Konto mit der Skala für die automatische Erkennung der Benutzer während des Wiegens zu binden. Sie können die Skala mit 8 Smartphones maximale koppeln. Um das zu tun, nur wiederholen Sie die Schritte B bis F auf einem anderen Smartphone ein und wählen Sie ein anderes Profil Nummer. Um einen anderen Benutzer auf demselben Smartphone zu binden, wenn Sie sich mit dem anderen Benutzer-Account und wiederholen Sie die Schritte E und F. Dann wählen Sie ein anderes Profil Nummer.

Bevor Sie zuerst mit einem Gewicht, wählen Sie bitte Ihr Profil Zahl auf der Waage.

### MESSEN

- A Schaltet sich die Waage automatisch ein, wenn Sie sich barfuß auf sie stellen. Stehen Sie still, um den Kontakt mit den Elektroden nicht zu unterbrechen, bis auf der LED-Anzeige nicht mehr ullig blinkt
- Daten zur Übertragung an die App bereit: Übertragung erfolgreich, Symbol verschwindet; Fehlschlag, Symbol wird weiterhin angezeigt
- Symbol wird weiterhin angezeigt, Erfolgreiche Bluetooth-Verbindung

### APP WELLNESS COACH

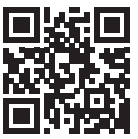

Das Benutzerhandbuch herunterladen Terraillon Wellness-Coach, um mehr über unsere App einfach

### **BENUTZERINFORMATIONEN LÖSCHEN**

A Einzelne Benutzerinformationen löschen.

Drücken Sie die Set-Taste, um den Modus einzugeben. Betätigen Sie die Aufund Abwärtstasten, um die Personenzahl (Pn mit n = 1 bis 8) auszuwählen. Bei Anzeige von 0.0/ Pn (n ist hierbei die Profilnummer, die Sie löschen möchten), halten Sie die Pfeiltasten gleichzeitig länger als 5 Sekunden gedrückt. Das Gerät löscht im Anschluss die Personeninformationen aus dem gewählten Profil und zeigt bei dem gewählten Profil "Pn" die Meldung "CLr" an. Anschließend geht es zur Anzeige von Datum, Uhrzeit und Temperatur zurück.

**B** Alle Benutzerinformationen löschen.

Halten Sie bei Anzeige von 0.0 die Pfeiltasten gleichzeitig länger als 5 Sekunden lang gedrückt. Das Gerät löschte jetzt die Informationen aller Personen und auf der Anzeige erscheint "Clr A". Im Anschluss geht es zur Datums-, Uhrzeit- und Temperaturanzeige zurück.

### WARTUNG

Verwenden Sie nur Wasser. Schmutz NICHT mit Treibmittel oder sonstigen chemischen Mitteln abwischen.

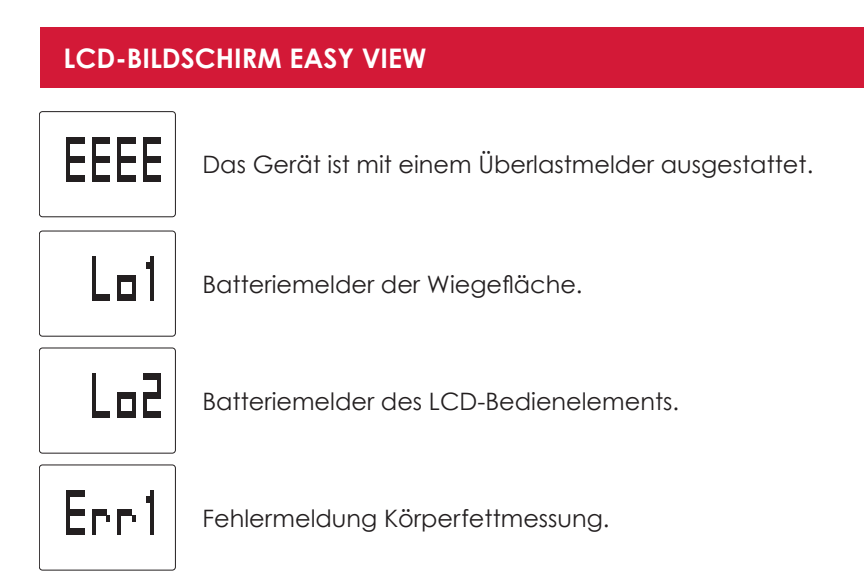

### GARANTIE & UMWELTSCHUTZSYMBOL

Für dieses Produkt besteht eines 2-Jahres-Garantie gegen Material- und Fabrikationsfehler. Während dieses Zeitraums werden diese Fehler kostenlos repariert (wenn die Waage unter Garantie steht, muss ein Kaufnachweis vorgelegt werden). Diese Garantie deckt keine Schäden, die aus Unfällen, unsachgemäßer Verwendung oder Nachlässigkeit entstehen. Bei Reklamationen wenden Sie sich bitte an das Geschäft, in dem Sie die Waage erworben haben.

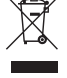

Elektrische Geräte getrennt von Hausmüll entsorgen. Bitte nach Möglichkeit recyceln. Erkundigen Sie sich bei Ihrem Händler oder Ihrer Gemeinde nach Recyclingmöglichkeiten. Obrigado por escolher o Analisador de Massa Gorda de Vidro da Terraillon WEB COACH EASY VIEW.

### Este dis ligada

**INFORMAÇÕES DE SEGURANÇA** Este dispositivo está contraindicado em qualquer pessoa ligada a um dispositivo eletrónico portátil ou implantável, ou a instrumentos • Qualquer informação proporcionada por este dispositivo não se destina em caso algum a tratar, curar ou prevenir qualquer tipo de doença ou maleita.

### **OBTENHA MAIS INFORMAÇÕES SOBRE**

# http://www.terraillon.com

### DESCRIÇÃO GERAL

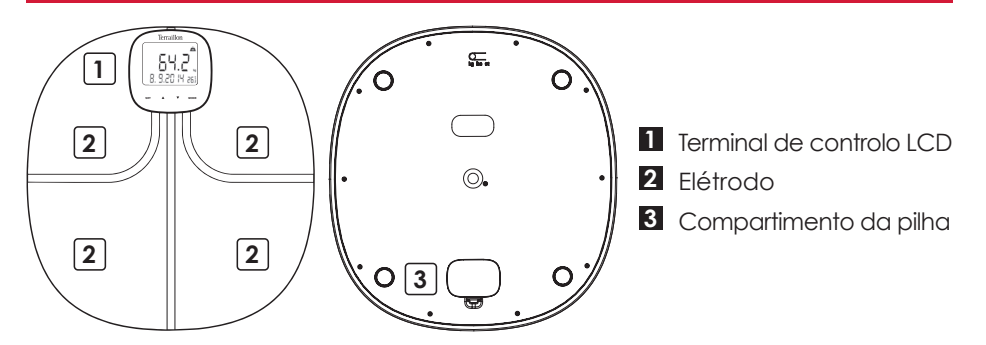

### **ARRANQUE INICIAL**

A Insira as pilhas na escala (3xAAA) e na tela (3xAAA)

- 1 Massa gorda (%)
  - 2 Massa hidrica (%)
  - 3 Massa muscular (kg)
  - 4 Massa óssea (kg)
  - 5 Peso
  - 6 Altura
  - 7 Peso
  - 8 Data
  - 9 A transferência de dados e Bluetooth
  - 10 Temperatura

B Prima o botão "▲▼" para alterar o número e prima novamente o botão "SET" para confirmar. Depois de confirmar os [DATA], [KG/LB/ST], [°C/°F] e [HORA], o LCD apresenta todas as informações

Pressione o botão «MODE» 3 segundos para alterar as configurações e usar «▲▼ « e «SET» para alterá-los

Pressione o botão «MODE» para utilizar a função TIMER (1/Temporizador, 2/ Toothbrush temporizador; 3 /Timer chuveiro)

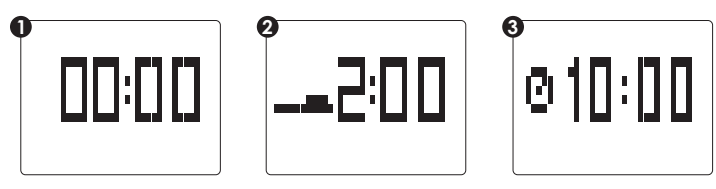

D Descarregue a aplicação Terraillon Wellness Coach

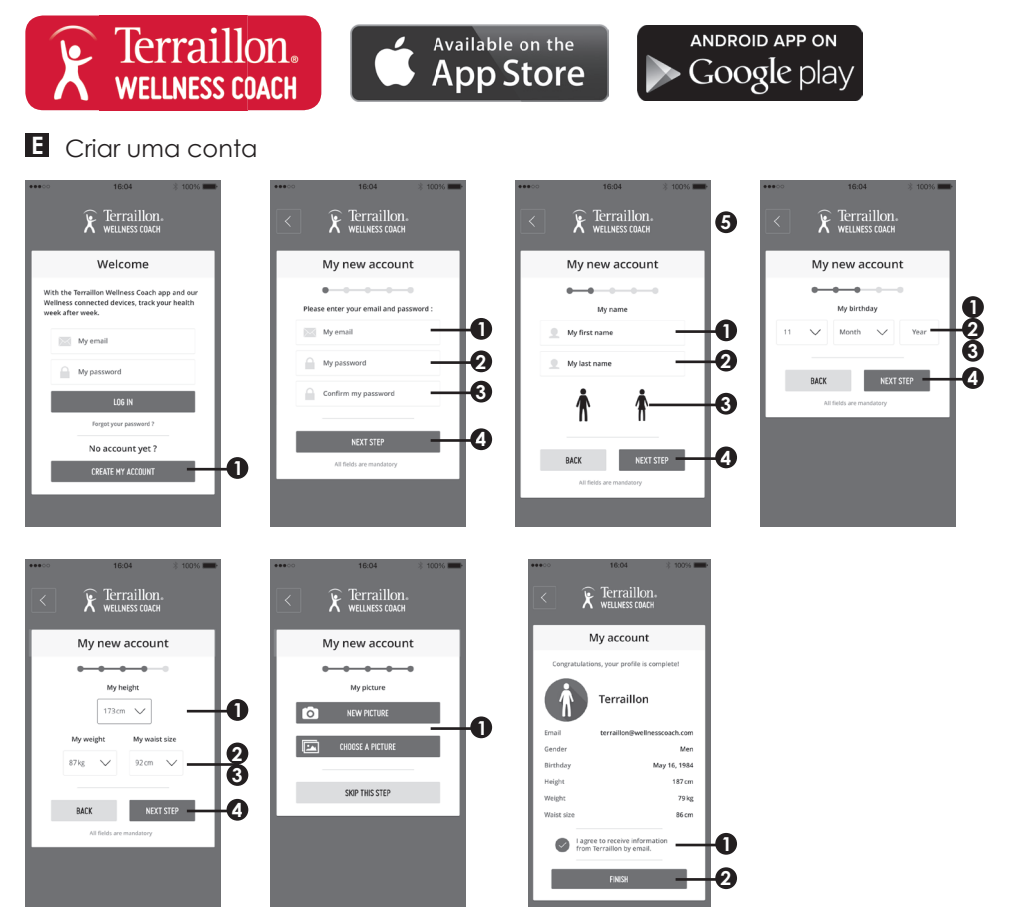

- E Ligue o Bluetooth (Configuração > Bluetooth > ON)
- G Mantenha premido o botão "SET" 3 segundopara iniciar a sincronização

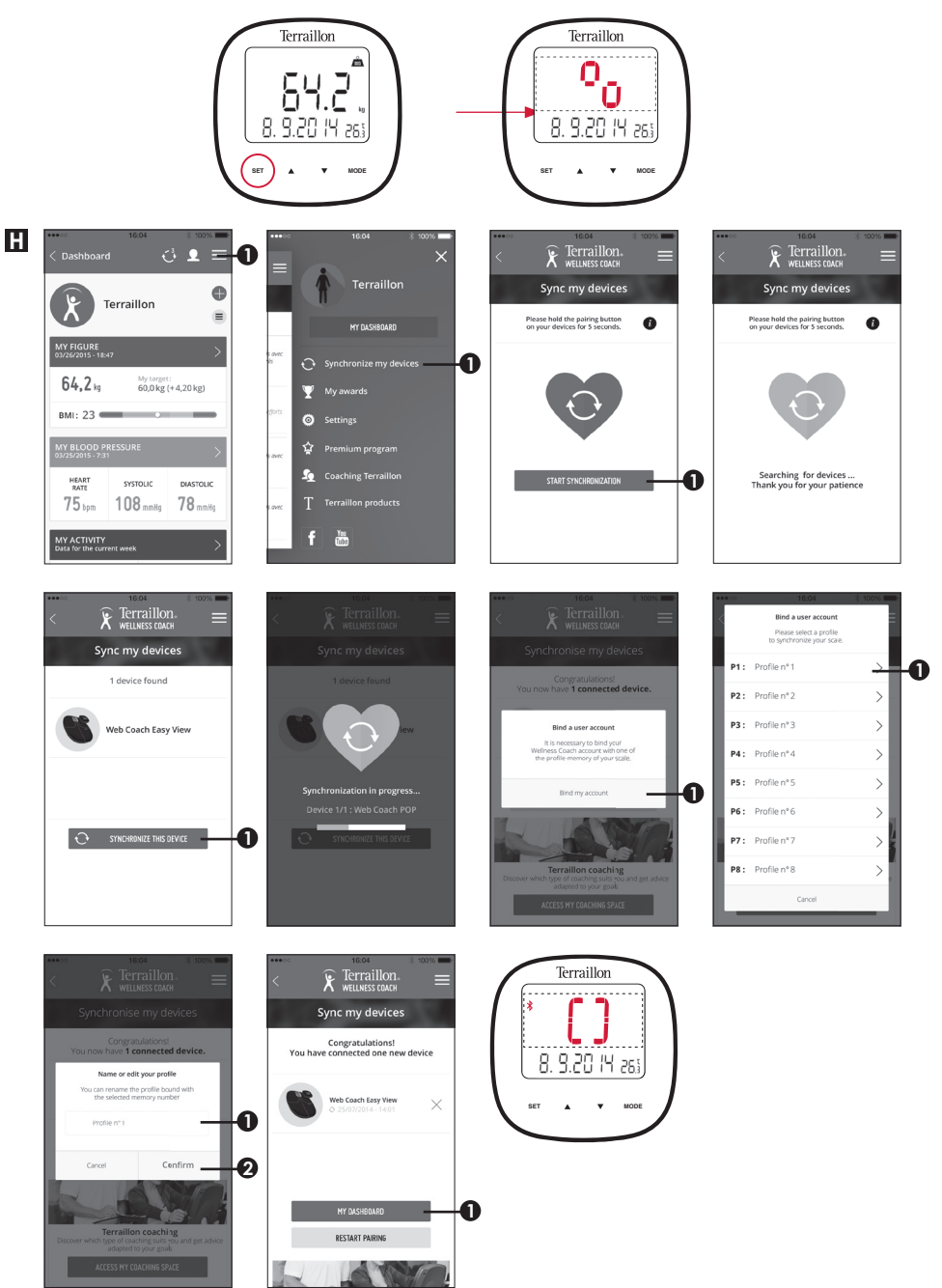

É importante para vincular sua conta com a escala de reconhecimento automático de usuário durante a pesagem. Você pode emparelhar a escala com oito smartphones máxima. Para fazer isso, basta repetir os passos B a F em um outro smartphone e selecione outro número de perfil. Para ligar um outro usuário no mesmo smartphone, faça o login com a outra conta de usuário e repita os passos E e F. Em seguida, selecione outro número de perfil. Antes de primeira pesagem, deve inserir o número do seu perfil na escala.

### **COMEÇAR A MEDIR**

- A balança ligar-se-á automaticamente quando subir descalço/a para cima da base. Permaneça imóvel e mantenha o contacto com os elétrodos até que o LED pare de piscar ullu
- Dados prontos para transmitir para a aplicação: Em caso de ÊXITO, o símbolo desaparece; Em caso de FALHA, o símbolo permanece
- 🖇 O símbolo permanece, ligação Bluetooth bem-sucedida

### APP WELLNESS COACH

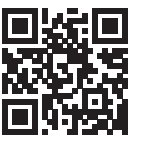

Baixe o manual do usuário Terraillon Wellness treinador para saber mais sobre o nosso app

### ELIMINAÇÃO DA INFORMAÇÃO DO UTILIZADOR

A Eliminação da informação de apenas um utilizador.

Prima o botão SET para entrar no modo. Prima o botão para cima ou para baixo para seleccionar o número de pessoa (Pn com o nº = 1 a 8) e prima SET para confirmar. Quando o visor apresentar 0.0/ Pn (n é o número do perfil que pretende eliminar), prima simultaneamente os botões para cima e para baixo durante mais de 5 segundos. Em seguida, a balança eliminará a informação da pessoa do perfil seleccionado, apresentará a informação "CLr" associada ao perfil seleccionado "Pn" e, em seguida, regressará ao estado de apresentação da data, horas e temperatura.

**B** Eliminação da informação de todos os utilizadores.

Quando o visor apresentar 0.0, prima simultaneamente os botões para cima e para baixo durante mais de 5 segundos. Em seguida, a balança eliminará todas as informações dos utilizadores e apresentará a informação "CLr A". Depois, regressa ao estado de apresentação da data, horas e temperatura.

### MANUTENÇÃO

USE água. NÃO gás ou outros produtos químicos.

### TELA LCD EASY VIEW

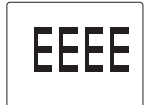

Informação de sobrecarga da balança.

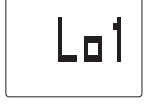

Informação de pilhas fracas na base de pesagem.

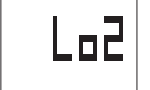

Informação de pilhas fracas no terminal de controlo LCD.

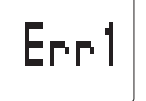

Informação de erro de medição de massa gorda.

### GARANTIA & PROTEÇÃO AMBIENTAL

Este aparelho é garantido 2 anos contra qualquer defeito material e de fabrico. Durante este período, os defeitos serão reparados gratuitamente (uma prova de compra deve ser apresentada se a balança estiver abrangida pela garantia). Esta garantia não cobre os danos resultando de acidentes, utilização incorrecta ou negligência. Se quiser apresentar uma reclamação, dirija-se em primeira instância à loja onde comprou o aparelho.

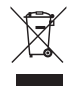

Equipamentos elétricos desativados não devem ser eliminados juntamente com os resíduos domésticos. Entregue num ponto de reciclagem existente. Consulte as autoridades locais ou o revendedor para obter informação sobre a reciclagem.

### DISCOVER THE TERRAILLON CONNECTED PRODUCTS | DÉCOUVREZ LES PRODUITS CONNECTÉS TERRAILLON

Ontdek de Terraillon verbonden producten | Scopri i prodotti Terraillon collegato | Descubre los productos Terraillon conectado | Entdecken Sie die Produkte Terraillon verbunden | Descubra as Terraillon conectado produtos

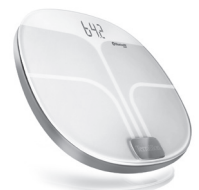

### Web Coach POP

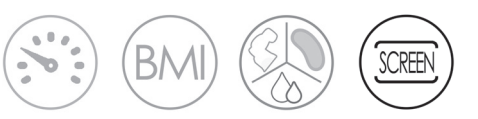

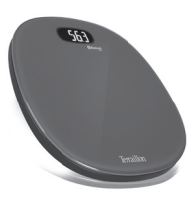

### Web Coach One

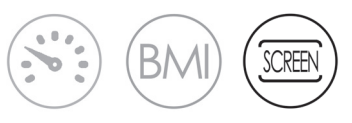

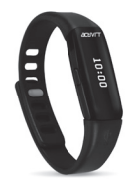

### Activi-T Band

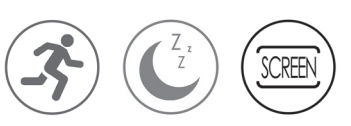

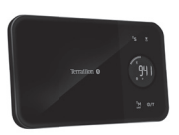

### NutriTab

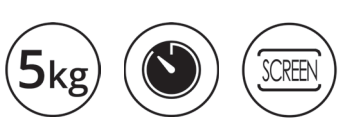

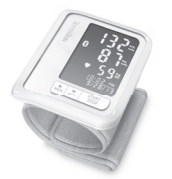

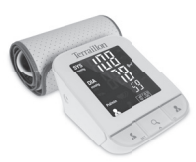

### Tensio

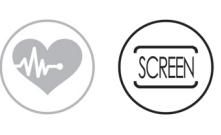

### **TensioScreen**

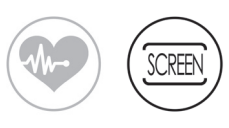

#### **Terraillon SAS France & Headquarters**

1, rue Ernest Gouin 78290 Croissy-sur-Seine - France Service Consommateurs : 0 826 88 1789 serviceconsommateurs@terraillon.fr

### Service Après Vente

SAV TERRAILLON chez GEFCO ZA La Porte des Champs Bâtiment A 95470 SURVILLIERS

### **Terraillon UK Ltd**

2 The Waterhouse Waterhouse Street - Hemel Hempstead Herts HP1 1ES - UK Tel: +44 (0)1442 270444 - sales@terraillon.co.uk

#### **Terraillon Asia Pacific Ltd**

4/F, Eastern Centre 1065 King's Road Quarry Bay - Hong Kong Tel: + 852 (0)2960 7200 customerservice@terraillon-asia.com

Terraillon Corp USA contact@terraillon.fr

# Terraillon.com